TUTORIAL PENGGUNAAN MOODLE BAGI DOSEN DAN MAHASISWA

STIKES BOGOR HUSADA

### Sekolah Tinggi Ilmu Kesehatan BOGOR HUSADA

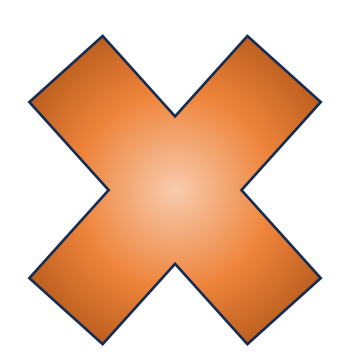

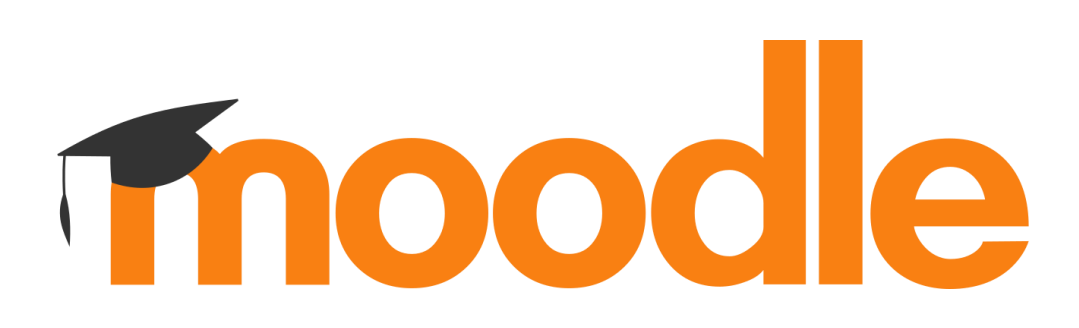

ICT STIKES BOGOR HUSADA

2024

### Daftar isi

| Panduan Pengembangan E-Learning Moodle untuk Dosen Dan Mahasiswa | 3  |
|------------------------------------------------------------------|----|
| Pengantar                                                        | 3  |
| Tampilan Awal Website                                            | 4  |
| Tutorial Bagi Dosen                                              | 7  |
| Tutorial Bagi Mahasiswa                                          | 27 |
| Penutup                                                          | 35 |

### Panduan Pengembangan E-Learning Moodle untuk Dosen Dan Mahasiswa

Disusun Oleh : Tim ICT Stikes Bogor Husada : Mochamad Rival Mauriziky Email : <u>mrivalmaurizky@gmail.com</u> & <u>rival@sbh.ac.id</u>

### Pengantar

Moodle merupakan salah satu LMS (Learning Mangement Sytem) atau sistem portal elearning yang dikembangkan secara open source artinya terbuka untuk dimodifikasi. Maka tidak mengherankan jika Moodle sekarang menjadi LMS yang bnyak digunakan. Apalagi dengan dukungan komunitas yang besar, menjadikan Moodle sebagai LMS yang mudah untuk digunakan. Sampai saat ini sudah puluhan ribu portal elerning yang tesebar di ratusan negara memakai Moodle untuk pengembangan portal elearning-nya.

Di Indonesia sendiri banyak perguruan tinggi yang juga sudah menggunakan Moodle sebagai portal elearning mereka.Salah satunya adalah Kampus STIKES BOGOR HUSADA yang telah migrasi dari Ims lama <u>http://elearning.sbh.ac.id</u> ke LMS baru <u>http://lmsboda.sbh.ac.id</u>.

Langkah-langkah pengembangan Moodle khusunya untuk dosen dan Mahasiswa akan dijelaskan panduan ini. Akan lebih baik jika anda dapat mempraktikkan materi pada panduan ini secara langsung di depan komputer/laptop. Karenaakan banyak langkah-langkah yang sifatnya Praktis.

### Tampilan Awal Website

| sbidd Tingi fluor Bocken<br>BOGOR HUSADA | Home |                                                                                                | Log in |
|------------------------------------------|------|------------------------------------------------------------------------------------------------|--------|
|                                          |      | LMS Stikes Bogor Husada                                                                        |        |
|                                          |      | Available courses                                                                              |        |
|                                          |      | Pelajaran TEsting A<br>Hanya Testing saja<br>Teacher: dosen A<br>Teacher: System Administrator |        |
|                                          |      | Search courses Q                                                                               |        |
|                                          |      |                                                                                                |        |

1. Petunjuk Tampilan.

https://

A. **Nomor 1.** Page Home Atau tampilan awal pasti akan langsung dialihkan ke Home ketika sudah login akan ada beberapa menu yang muncul. ?

- B. **Nomor 2.** Nama Matkul yang sudah tersedia, Hanya admin yang bisa membuat matkul dan mendaftarkan dosen ke matkul tersebut.
- C. Nomor 3. Search Box. Adalah untuk mencari matkul yang terkait oleh masing-masing dosen. Namun dosen dan mahasiswa tidak harus mencari matkul karena ketika sudah didaftarkan oleh admin ,matkul akan muncul pada akun dosen. Dan akan muncul pada *Dashboard* mahasiswa ketika berhasil input kode token yang diberikan oleh admin/dosen
- D. **Nomor 4.** Tombol Login/Sign Up. Silahkan klik Tombol login untuk masuk ke Tampilan Menu Dosen. Bagi mahasiswa silahkan Daftar menggunakan Email Pribadi (Diutamakan akun sbh.ac.id).
- 2. Tampilan Login

| 1<br>Sekolah Tinggi Ilmu Kesehatan<br>BOGOR HUSADA                                                                          |
|----------------------------------------------------------------------------------------------------|
| admin                                                                                                    |
| ······                                                                                                    |
| Log in<br>Lost password?                                                                                                    |
| 3 Is this your first time here?<br>For full access to this site, you first need to create an account.<br>Create new account |
| Some courses may allow guest access                                                                                         |
| Access as a guest                                                                                                    |
| Cookies notice                                                                                                    |

Petunjuk Tampilan.

- A. **Nomor 1.** Input Box Username . Silahkan isikan Username sesuai yang diberikan oleh admin. Atau bagi mahasiswa sesuaikan setelah daftar akun.
- B. **Nomor 2.** Input Box Password . Silahkan isikan Password sesuai yang diberikan oleh admin. Atau bagi mahasiswa sesuaikan setelah daftar akun.
- C. Nomor 3. Tombol Login dan Tombol Forgot Password.
  - 1. **Tombol Login**. Silahkan Klik login jika Username dan Password dirasa sudah benar
  - 2. **Tombol Forgot Password**. Kilk tombol ini jika lupa password, dan password *Recovery* akan dikirimkan ke email yang terdaftar.
- D. Nomor 4. Tombol Daftar. Bagi mahasiswa silahkan klik tombol ini untuk mendaftar di Ims. Tutorial akan dijelaskan Di Point "C"
- 3. Tampilan Daftar (Bagi Mahasiswa)

| Username 🜗                                                                                      |                                                                                                    |
|-------------------------------------------------------------------------------------------------|----------------------------------------------------------------------------------------------------|
|                                                                                                 |                                                                                                    |
| The password must have at<br>digit(s), at least 1 lower cas<br>letter(s), at least 1 special cl | t least 8 characters, at least 1<br>e letter(s), at least 1 upper case<br>haracter(s) such as *, -, or # |
| Password 🕛                                                                                      |                                                                                                    |
|                                                                                                 |                                                                                                    |
| Email address 9                                                                                 |                                                                                                    |
|                                                                                                 |                                                                                                    |
| Email (again) \rm                                                                               |                                                                                                    |
|                                                                                                 |                                                                                                    |
|                                                                                                 |                                                                                                    |
| First name <b>()</b>                                                                            |                                                                                                    |
| First name 9                                                                                    |                                                                                                    |
| First name <b>1</b>                                                                             |                                                                                                    |
| First name <b>9</b>                                                                             |                                                                                                    |
| First name                                                                                      |                                                                                                    |
| First name                                                                                      |                                                                                                    |
| First name                                                                                      |                                                                                                    |
| First name   First name  Last name  City/town  Country  Select a country                        |                                                                                                    |
| First name                                                                                      | ÷                                                                                                    |

A. Username : Silahkan ketikan Username anda (Disarankan untuk menggunakan Username yang mudah diingat(SILAHKAN DIINGAT USERNAME dan Password agar Tidak lupa!))

- B. Password : Silahkan ketikan Password anda (Disarankan untuk menggunakan Password yang mudah diingat(SILAHKAN DIINGAT USERNAME dan Password agar Tidak lupa!))
- C. Email : Silahkan Masukan Email Pribadi yang masih aktif (Disarankan Menggunakan Email Sbh.ac.id (Jika lupa atau belum punya silahkan Hubungi Bagian ICT SBH!)) Dan Masukan lagi email yang sama Pada "Email(Again)"
- D. First and Last Name: Silahkan Ketikan nama lengkap anda pada bagian ini dibagi menjadi 2 bagian, yaitu nama depan (Diisi pada First Name) dan nama belakang (Diisi Pada Last Name).
- E. City/Town : Pada bagian ini silahkan Isikan identitas anda berada dikota yang saat ini anda tempati.
- F. Country: Silahkan pilih negara yang saat ini anda tempati.
- G. Jika Sudah dirasa benar semua dan sudah yakin silahkan klik create account dan Email verifikasi akan dikirimkan ke email anda. Silahkan Masuk ke email anda dan akan ada Inbox seperti ini :

Admin User (via Moodle Description) <admin@Imstesting.sbh.ac.id> kepada saya -

🔄 Terjemahkan ke Indonesia

 $\times$ 

Hi,

A new account has been requested at 'Moodle' using your email address.

To confirm your new account, please go to this web address:

https://lmstesting.sbh.ac.id/login/confirm.php?data=gDA9XGayNiuorj2/akbid

In most mail programs, this should appear as a blue link which you can just click on. If that doesn't work, then cut and paste the address into the address line at the top of your web browser window.

If you need help, please contact the site administrator,

Admin User

### Silahkan Klik Link yang telah diberikan setelah Link di klik akun anda langsung aktif.

### Tutorial Bagi Dosen

### A. Dashboard.

Dashboard adalah Rangkuman dari beberapa menu dalam 1 Page.

| Next 7 day              | rs ~ Sort by | dates ~ | Search                  | h by activity type    | e or name       |                                  |
|-------------------------|--------------|---------|-------------------------|-----------------------|-----------------|----------------------------------|
|                         |              |         |                         |                       |                 |                                  |
|                         |              | N       | o activities require a  | action                |                 |                                  |
| alendar                 |              |         |                         |                       |                 |                                  |
| archidar                |              |         |                         |                       |                 |                                  |
| All courses             | •            |         |                         |                       |                 | New event                        |
| All courses             | •            |         | February 20             | 24                    |                 | New event<br>March               |
| All courses January Mon | +<br>Tue     | Wed     | February 20             | 24<br>Fri             | Sat             | New event<br>March ►<br>Sun      |
| All courses January Mon | Tue          | Wed     | February 20<br>Thu<br>1 | <b>24</b><br>Fri<br>2 | <b>Sat</b><br>3 | New event<br>March =<br>Sun<br>4 |

Pada Tampilan Dashboard terdapat beberapa menu seperti digambar:

- 1. Timeline : Menunjukan aktifitas seperti tugas ataupun ujian yang sedang berjalan
- 2. Calender : Menunjukan Aktifitas sesuai dengan Kalender yang telah Dibuat oleh akun dosen atau Admin. Dosen bisa menandai Tanggal Aktifitas sendiri tanpa menggangu pengguna lain.
- **B.** My Courses. Tampilan untuk Kumpulan Matkul yang sedang berlangsung atau sedang diambil.

### My courses

### **Course overview**

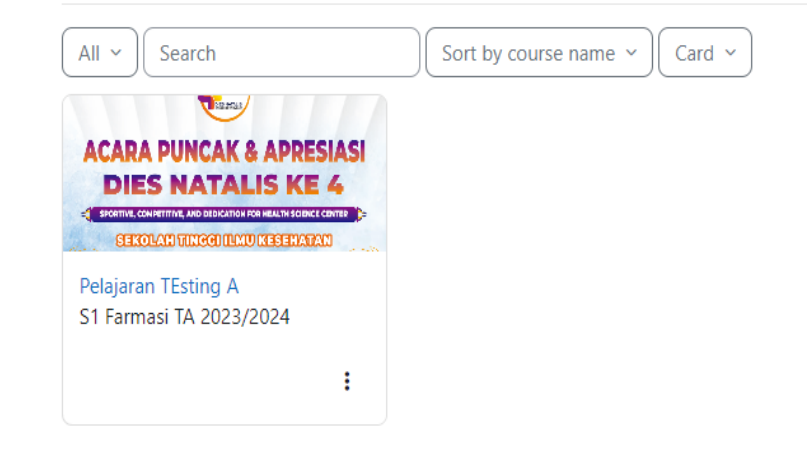

Pada menu my course akan Terlihat matkul yang diambil oleh mahasiswa.

### C. Notifikasi.

Notifikasi digunakan ketika ada Mahasiswa yang menambahkan anda sebagai teman/kontaknya atau terdapat Post dari mahasiswa.

| Notifications |                           | $\sim$ | * |
|---------------|---------------------------|--------|---|
|               | You have no notifications |        |   |
|               |                           |        |   |
|               |                           |        |   |
|               |                           |        |   |
|               |                           |        |   |
|               |                           |        |   |
|               |                           |        |   |
|               |                           |        |   |
|               |                           |        |   |
|               |                           |        |   |
|               |                           |        |   |
|               |                           |        |   |
|               |                           |        |   |
|               | See all                   |        |   |
|               | See all                   |        |   |

Pada bagian Notifikasi akan muncul jika ada aktifitas baru atau suatu *Event* ketika di *Tag* oleh Akun Lain atau Mahasiswa .

### D. Chat.

Chat digunakan untuk berdiskusi antar mahasiswa atau mahasiswa dengan dosen.

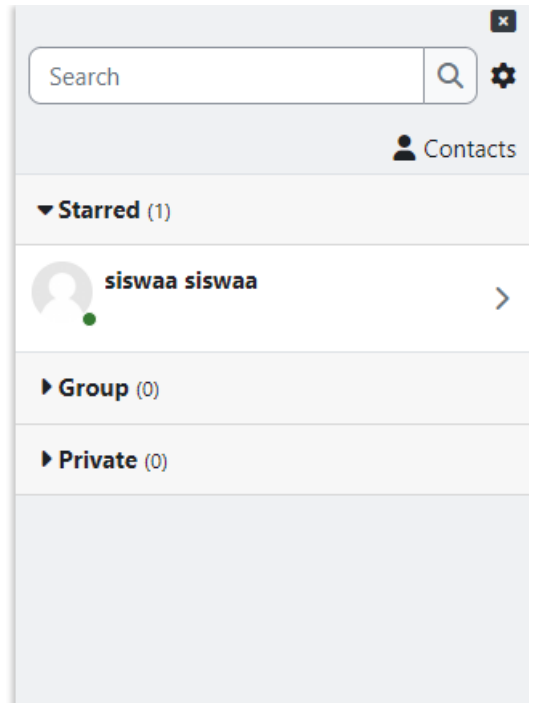

Pada menu Chat menunjukan kontak yang bisa anda chat serta bisa berdiskusi dengan Dosen dan Mahasiswa lain (Jika diizinkan untuk membuat grup chat pada matkul tersebut)

### 1. Cara Mengatur Matakuliah

A. Silahkan Untuk Memilih matakuliah yang akan Diatur

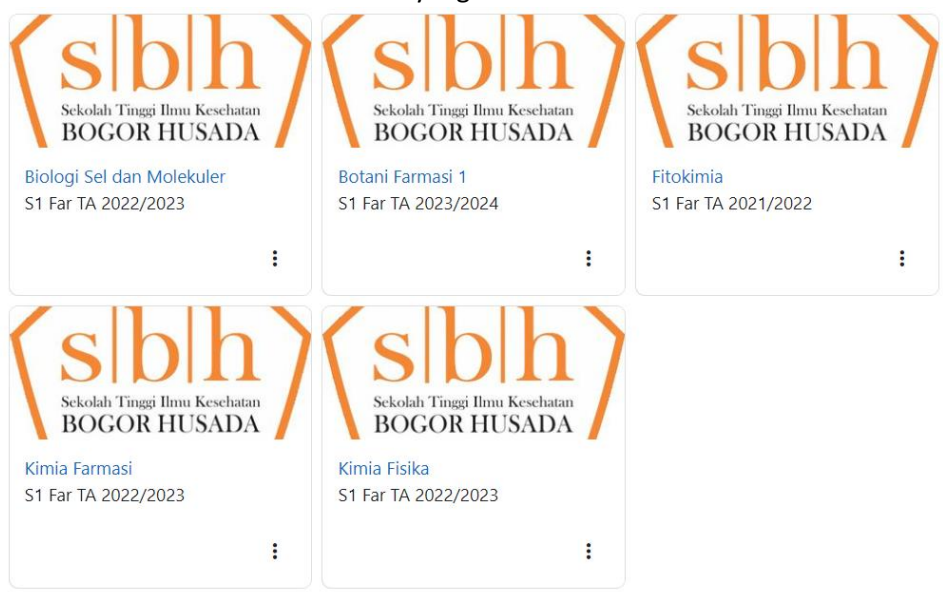

B. Klik Setting

### Biologi Sel dan Molekuler

Bulk actions 🖉

### Course Settings Participants Grades Reports More ~

C. Dalam Menu Setting akan ada beberapa Sub Menu Seperti Digambar Edit course settings

# > General > Description > Course format > Appearance > Files and uploads > Completion tracking > Groups > Tags

Save and display Cancel

### 3. General:

| Course full name 🕕            | ? | Biologi Sel dan Molekuler            |
|-------------------------------|---|--------------------------------------|
| Course short <b>!</b><br>name | ? | Far 204                              |
| Course category 🌗             | 3 | × S1 Far TA 2022/2023                |
|                               |   | Search                               |
| Course visibility             | 3 | Show 🗢                               |
| Course start date             | ? | 20 ¢ February ¢ 2024 ¢ 12 ¢ 00 ¢     |
| Course end date               | ? | ✓ Enable 19 ♦ February ♦ 2025 ♦ 12 ♦ |
| Course ID number              | 2 |                                      |

- a. Course Full Name : Nama Matkul yang diajar, Silahkan untuk merubah sesuai dengan nama matkul yang sesuai dengan KALDIK jika salah dalam penulisan
- b. Course ShortName : Kode Mata Kuliah. Silahkan Dirubah sesuai dengan Kode matkul yang telah terdaftar di PDDIKTI Atau Neo Feeder (PENTING !!! JIKA INGIN MERUBAH KODE MATAKULIAH SILAHKAN HUBUNGI BAAK/OPERATOR (CHYNTIA / UDIN) UNTUK KONFIRMASI PERUBAHAN KODE MATAKULIAH)
- c. Course Category : kategori untuk kelas apa yang diajar. Silahkan dirubah jika salah Angkatan atau Salah kelas.
- Course Visibility: Silahkan Pilih "SHOW" jika matakuliah akan ditampilkan kepada mahasiswa, Silahkan Pilih "HIDE" jika ingin menghilangkan Matkul dari dashboard (PENTING !!! JIKA MATKUL DIRUBAH MENJADI "HIDE" MAKA SEMUA YANG MENGAMBIL MATAKULIAH TERSEBUT TIDAK BISA MENGAKSES")
- e. Course Start Date : Awal Matakuliah Dimulai.
- f. Course End Date : Akhir Dari Matakuliah.
- g. Course ID Number : Silahkan Dikosongkan saja

| D. | Description<br>V Descripti | on    |                |               |       |        |        |       |         |              |       |          |                      |         |             |
|----|----------------------------|-------|----------------|---------------|-------|--------|--------|-------|---------|--------------|-------|----------|----------------------|---------|-------------|
|    | Course summary             | ?     | Edit           | View          | Inse  | ert Fo | ormat  | Tools | Table   | e Help       |       |          |                      |         |             |
|    |                            |       | 4              | $\rightarrow$ | в     | Ι      | \$     | Þ     | Ŷ P     | <b>H</b> H-9 | G     | S        | K 7                  | •••     |             |
|    |                            |       |                |               |       |        |        |       |         |              |       |          |                      |         |             |
|    |                            |       | p              |               |       |        |        |       |         |              |       |          | 0 wor                | rds 😰   | tiny //     |
|    | Course image               | ?     |                |               |       |        |        | Maxim | um file | e size: 1    | 28 ME | 3, maxir | ոս <mark>տ ու</mark> | umber c | of files: 1 |
|    | -                          |       | *              |               |       |        |        |       |         |              |       |          |                      | ⊞ 8     |             |
|    |                            |       | 🕨 Fil          | es            |       |        |        |       |         |              |       |          |                      |         |             |
|    |                            |       |                | hlh           | >     |        |        |       |         |              |       |          |                      |         |             |
|    | 1. Course Sum              | imary | <b>:</b> Silał | nkan          | Isika | an Ga  | aris k | besar | dari    | matk         | ul te | ersebu   | ut                   |         |             |

- 2. Course Image : Gambar untuk ICON Matkul
- E. Untuk Menu Setelah Appearance Dihimbau untuk Dibiarkan Default.
- 2. Cara Membuat Token Unik

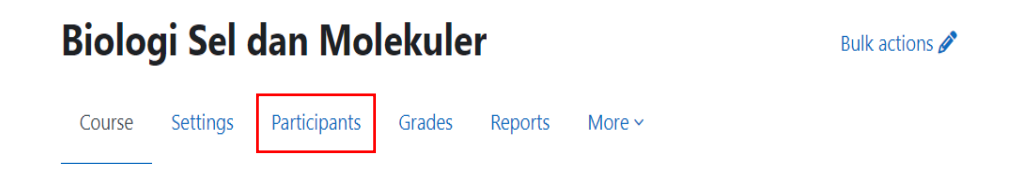

### A. Silahkan Klik Menu Parcitipants

| En    | rolle        | ed             | us          | ers   | ~    |       | En  | rol  | user | s |    |    |      |     |      |       |      |      |    |   |   |     |     |      |   |   |      |      |    |                     |      |             |            |       |        |
|-------|--------------|----------------|-------------|-------|------|-------|-----|------|------|---|----|----|------|-----|------|-------|------|------|----|---|---|-----|-----|------|---|---|------|------|----|---------------------|------|-------------|------------|-------|--------|
| M     | atch         | A              | ny          | \$    | Se   | elect | t   |      |      |   | \$ | )  |      |     |      |       |      |      |    |   |   |     |     |      |   |   |      |      |    |                     |      |             |            |       | ×      |
|       | ł            | Ado            | l con       | ditio | n    |       |     |      |      |   |    |    |      |     |      |       |      |      |    |   |   |     |     |      |   |   |      |      |    |                     | Clea | ar filters  | Арј        | ply 1 | ilters |
| 2 pa  | rticipa      | ants           | four        | nd    |      |       |     |      |      |   |    |    |      |     |      |       |      |      |    |   |   |     |     |      |   |   |      |      |    |                     |      |             |            |       |        |
| First | name         | e ,            | All /       | A B   | С    | D     | E   | F    | G    | н | 1  | J  | К    | L   | М    | N     | 0    | P    |    | 2 | R | S   | T   | U    | ۷ | W | х    | Y    | Z  |                     |      |             |            |       |        |
| Last  | name         | e [/           | dl A        | В     | С    | D     | E   | F    | G    | Н | I  | J  | K    | L   | М    | N     | 0    | P    |    | Σ | R | S   | T   | U    | ۷ | W | Х    | γ    | Z  |                     |      |             |            |       |        |
|       | Firs<br>/ La | st na<br>ast r | ime<br>iame |       |      |       |     |      |      |   |    | Er | nail | ad  | dres | s     |      |      |    |   |   | Ro  | les |      |   | ( | Gro  | ups  |    | Last access to cour | se   | Status<br>— |            |       |        |
|       | SA           | A S            | ystei       | n Ad  | min  | nistr | ato | r    |      |   |    | ad | Imir | n@l | msb  | oda   | .sbh | .ac. | id |   |   | Теа | ach | er 🖌 | * | I | No g | grou | ps | 1 day 16 hours      |      | Active      | <b>)</b> ¢ | ī     | Ĵ      |
|       | Rs           | s R            | ham         | al Ar | nir, | M.F   | arn | n sb | h    |   |    | rh | ama  | al@ | sbh. | ac.io | ł    |      |    |   |   | Tea | ach | er 🖌 | * | 1 | No   | grou | ps | now                 |      | Active      | •          | t i   | ī      |

Pada Menu Participants akan menampilkan Mahasiswa yang telah mengambil Matkul. Dosen bisa melihat apakah mahasiswa tersebut online atau tidak ditabel "Last Access To Course". Untuk mahasiswa pada tabel "ROLES" Akan muncul sebagai Student, (PENTING!!! DILARANG UNTUK MERUBAH MAHASISWA MENJADI TEACHER. MAHASIWA YANG DIRUBAH MENJADI TEACHER AKAN MELIHAT KESELURUHAN DARI MATKUL TERSEBUT (JAWABAN QUIZ, MATERI , DAN AKTIFITAS DOSEN LAINNYA)) Untuk membuat Token adalah berikut.

1. Silahkan Klik Enroller User

### **Enrolment methods**

| Enrolled users |
|----------------|
| Enrolled users |

2. Silahkan Klik Add Methods pada bagian Bawah

| Name              | Users | Up/Down      | Edit                |
|-------------------|-------|--------------|---------------------|
| Manual enrolments | 2     | $\checkmark$ | <b>2</b> *          |
| Siswa             | 0     | ↑ ↓          | <b>i</b> © <b>‡</b> |
| Guest access      | 0     | ↑            | <b>₫</b> ⊗ <b>⊄</b> |

Add method Choose... \$

Dan Pilih Self-Enrolment pada Bagian "Choose"

3. Silahkan Isikan Kolom Yang seperti digambar Self enrolment

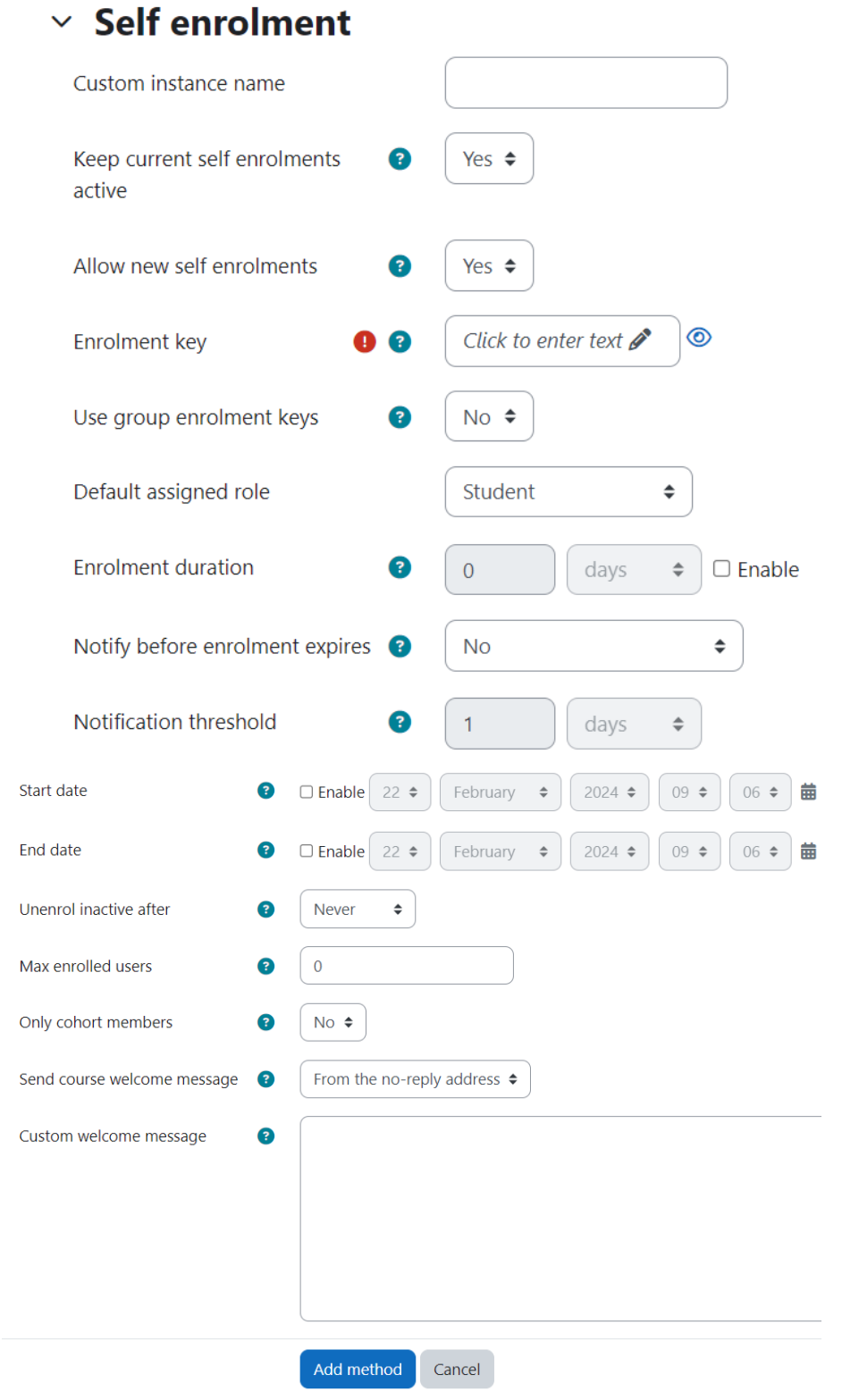

- h. Custom Instance Name: Nama Enrolment Silahkan Isikan dengan Nama " Mahasiswa"
- Keep current self enrolments active : Biarkan Saja pada Pilihan "YES" atau silahkan rubah ke "YES" agar Kode Token akan aktif

- j. Allow new self enrolments : Biarkan Saja pada Pilihan "YES" atau silahkan rubah ke "YES" agar Mahasiswa Bisa mengambil Matkul
- Enrolment key : Pada Bagian ini adalah TOKEN yang akan diberikan kepada mahasiswa, Silahkan isikan Sesuaikan, Isikan TOKEN dengan
  - i. Karakter Minimal 8 karakter
  - ii. Harus Terdapat huruf Kecil dan kapital
  - iii. Harus Terdapat angka
  - iv. Dan harus terdapat Tanda Baca atau symbol (!,@,#,\$,%,^,&,\*)
- I. Untuk Submenu Setelahnya Dibiarkan saja Default Tidak Harus dirubah.
- m. Klik Add Method.
- n. Jika Sudah Selesai maka Akan muncul pada tabel di Poin 2.
- OPTIONAL) Jika pada tabel Poin 2 terdapat icon "MATA" pada Dan Dicoret Seperti digambar Silahkan Klik Icon tersebut untuk menghilangkan Coretan.

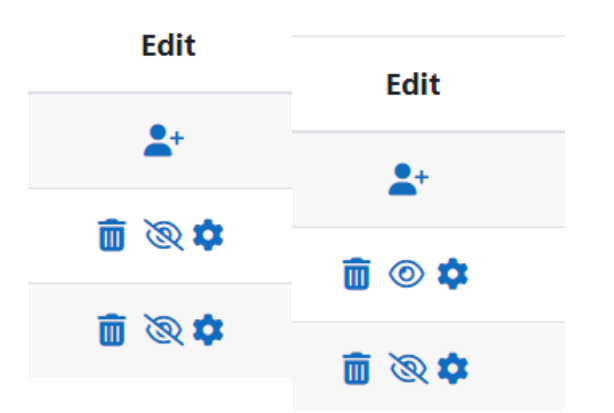

### 3. Cara Menambah Topik

Silahkan untuk memilih Matatkuliah apa yang akan ditambahkan Topik

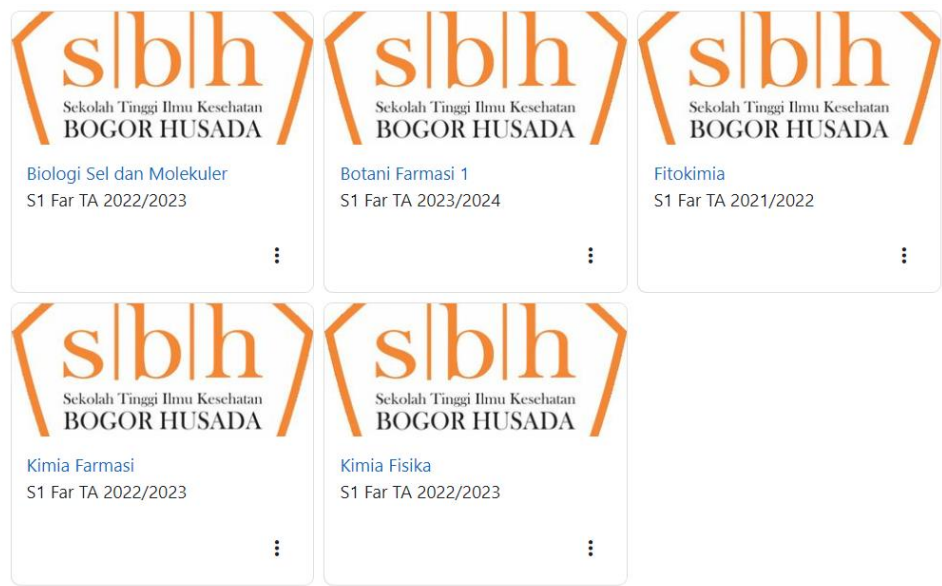

|    | 🌲 🗩 Rs 🗸                                                                                                    | Edit mode 🌒    |
|----|----------------------------------------------------------------------------------------------------|----------------|
|    | 🜲 🗩 Rs 🗸 Edit mode 🌔                                                                                                    |                |
| 3. | Silahkan Klik Icon (+) Add Topic  General                                                                                                    | Collapse all   |
|    | Announcements 🖋                                                                                                    |                |
|    | + Add an activity or resource                                                                                                    |                |
|    | + Add topic                                                                                                    |                |
|    | ✓ Topik pertama <i>≱</i>                                                                                                    |                |
|    |                                                                                                    |                |
|    | Add an activity or resource                                                                                                    |                |
| 2. | <ul> <li>Add an activity or resource</li> <li>Setelah Itu akan muncul Topik yang baru saja ditambah</li> <li>✓ General </li> </ul>                                                                                                    | Collapse all   |
|    | <ul> <li>Add an activity or resource</li> <li>Setelah Itu akan muncul Topik yang baru saja ditambah</li> <li>✓ General </li> <li>✓ Announcements </li> </ul>                                                                                                    | Collapse all   |
|    | <ul> <li>Add an activity or resource</li> <li>Setelah Itu akan muncul Topik yang baru saja ditambah</li> <li>✓ General </li> <li>✓ Announcements </li> <li>✓ Add an activity or resource</li> </ul>                                                                | Collapse all   |
| 2. | <ul> <li>Add an activity or resource</li> <li>Setelah Itu akan muncul Topik yang baru saja ditambah</li> <li>✓ General </li> <li>✓ Announcements </li> <li>✓ Add an activity or resource</li> <li>+ Add topic</li> </ul>                                           | Collapse all : |
| 2. | <ul> <li>Add an activity or resource</li> <li>Setelah Itu akan muncul Topik yang baru saja ditambah</li> <li>✓ General </li> <li>✓ Announcements </li> <li>Announcements </li> <li>Add an activity or resource</li> <li>+ Add topic</li> <li>✓ Topic 1 </li> </ul> | Collapse all E |

Silahkan Klik Icon Pensil untuk merubah Nama Topik

D. Selesai.

### 4. Cara menambah Materi di My Course

A. Silahkan Untuk Memilih matakuliah yang akan ditambahkan materi

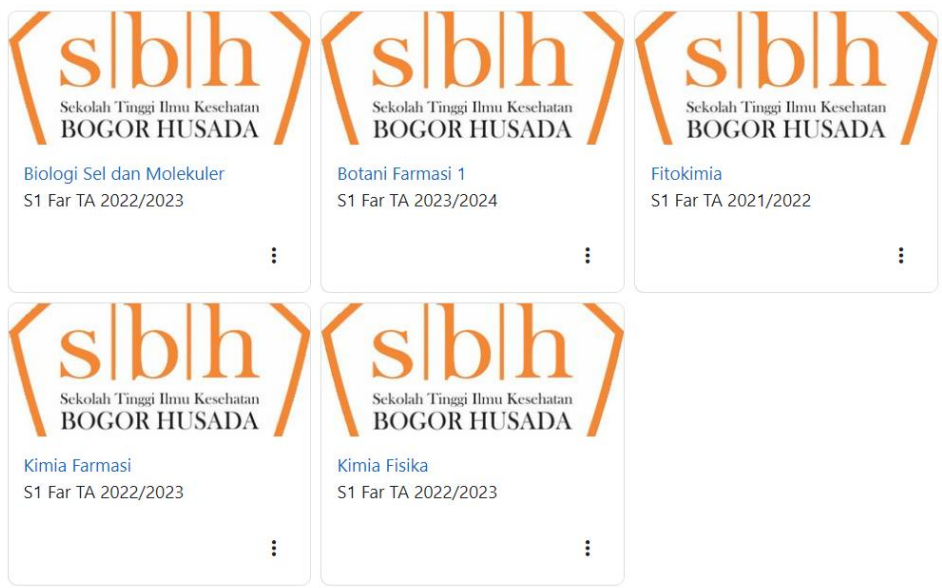

B. Silahkan Klik EDIT MODE (sampai tombol berwarna biru)

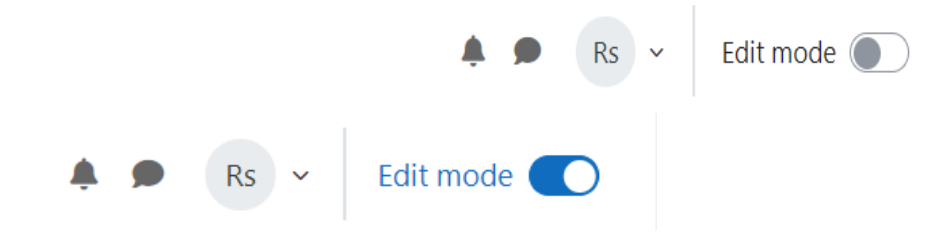

C. Silahkan Klik Add An Activity or Resource pada Topik yang akan diberikan Materi

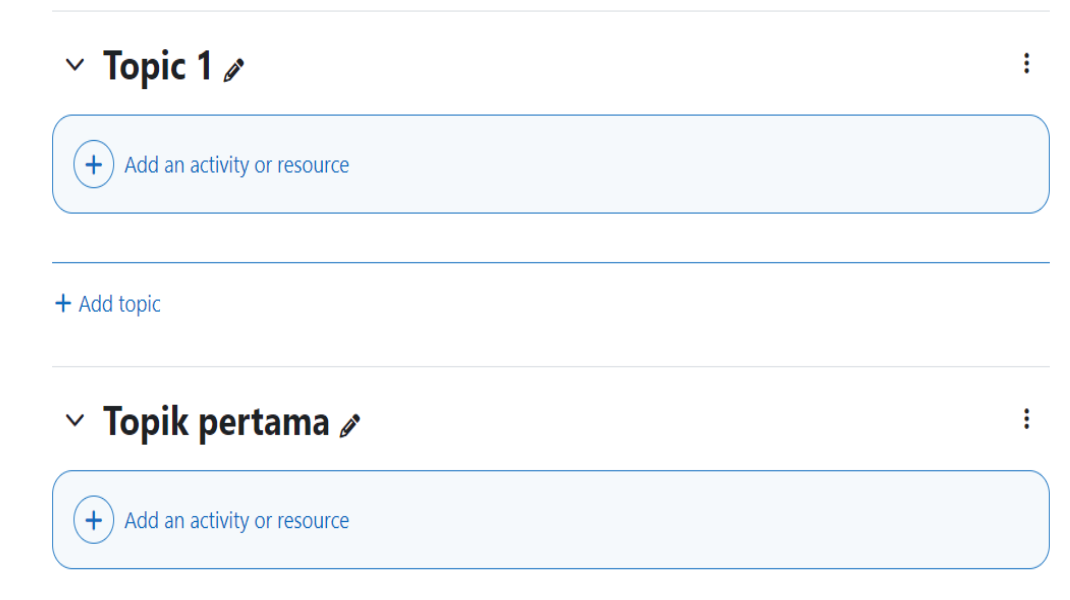

### D. Silahkan Pilih Menu FILE

| Starred | All     | Activities F                     | Resources       |                 |                           |                                    |
|---------|---------|----------------------------------|-----------------|-----------------|---------------------------|------------------------------------|
| Assignn | nent    | Book                             | Chat            | Choice          | Database                  | Feedback<br>☆ ③                    |
| File    | 6       | Folder                           | Forum           | Glossary<br>🏠 🚯 | <b>н</b> эр<br>☆ <b>3</b> | B<br>IMS content<br>package<br>☆ 3 |
| Lesso   | on<br>S | Page<br>★ ③                      | Quiz            | SCORM package   | Survey                    | Text and media      area      ☆    |
| URL     | 3       | <mark>کہ</mark><br>Wiki<br>ٹک 13 | Workshop<br>☆ 3 |                 |                           |                                    |

- E. Langkah Setelah Klik Icon File adalah :
  - 1. Silahkan Isikan Name, Deskripsi , Dan Pilih File yang akan diupload

### ✓ General

| Name         |                                               |
|--------------|-----------------------------------------------|
| Description  | Edit View Insert Format Tools Table Help      |
|              |                                               |
|              |                                               |
|              | p 0 words O tiny //                           |
|              | □ Display description on course page <b>?</b> |
| Select files | Maximum size for new files: 128 MB            |

| e | ec | ιı | lle | S |  |
|---|----|----|-----|---|--|
|   |    |    |     |   |  |
|   |    |    |     |   |  |

|   |       | Maximum size for new mes. 120 Mil             |
|---|-------|-----------------------------------------------|
| ٥ |       |                                               |
|   | Files |                                               |
|   |       | ٩                                             |
|   |       | You can drag and drop files here to add them. |

2. Untuk Upload File bisa Drag and Drop atau bisa klik Icon Tanda Panah Kebawah , Akan Muncul tampilan Seperti dibawah

| n Content bank   |                            |
|------------------|----------------------------|
| n Server files   |                            |
| n Recent files   | Attachment                 |
| 🚵 Upload a file  | Choose File No file chosen |
| 🚵 URL downloader | Save as                    |
| m Private files  |                            |
| 🟐 Wikimedia      | Author                     |
|                  | Rhamal Amir, M.Farm sbh    |
|                  | Choose licence 👔           |
|                  | Licence not specified      |

- 3. Pastikan sudah berada dimenu Upload A File,
- 4. Lalu Klik Choose File dan Klik Upload This File
- 5. Jika Sudah Selesai Silahkan Klik Save And Return To Course atau Save And Display

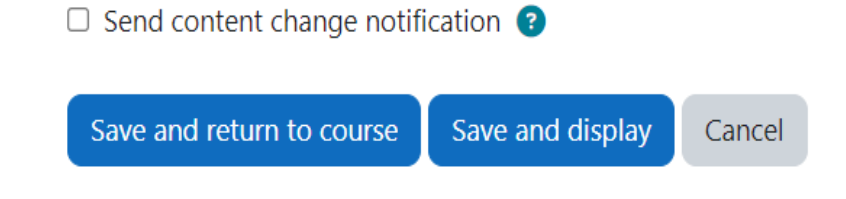

6. Selesai.

### 5. Cara Menambah Ujian Di Course

F. Silahkan Untuk Memilih matakuliah yang akan ditambahkan Ujian

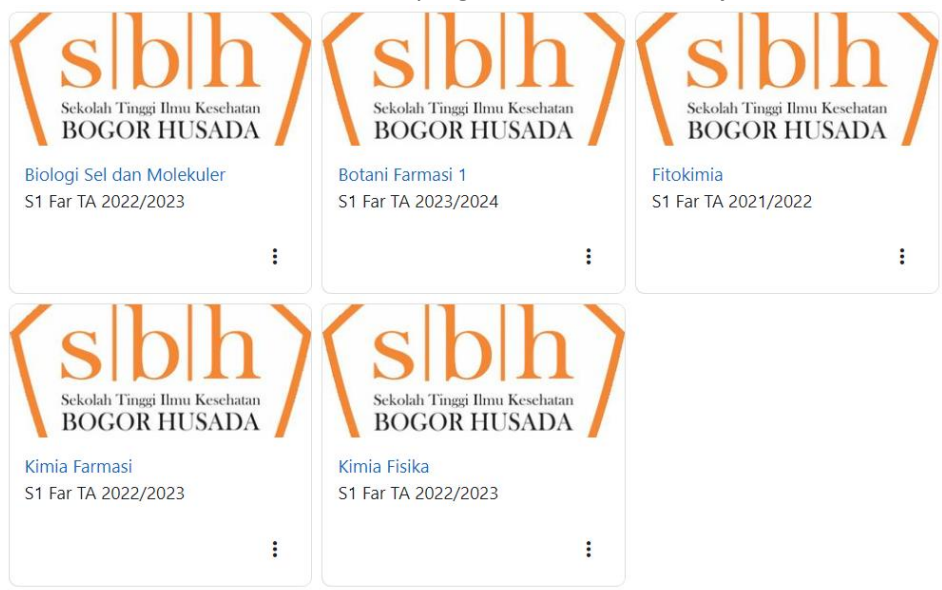

G. Silahkan Klik EDIT MODE (sampai tombol berwarna biru)

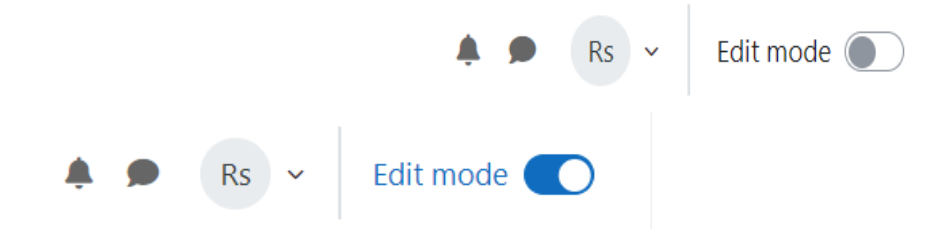

H. Silahkan Klik Add An Activity or Resource pada Topik yang akan diberikan Ujian

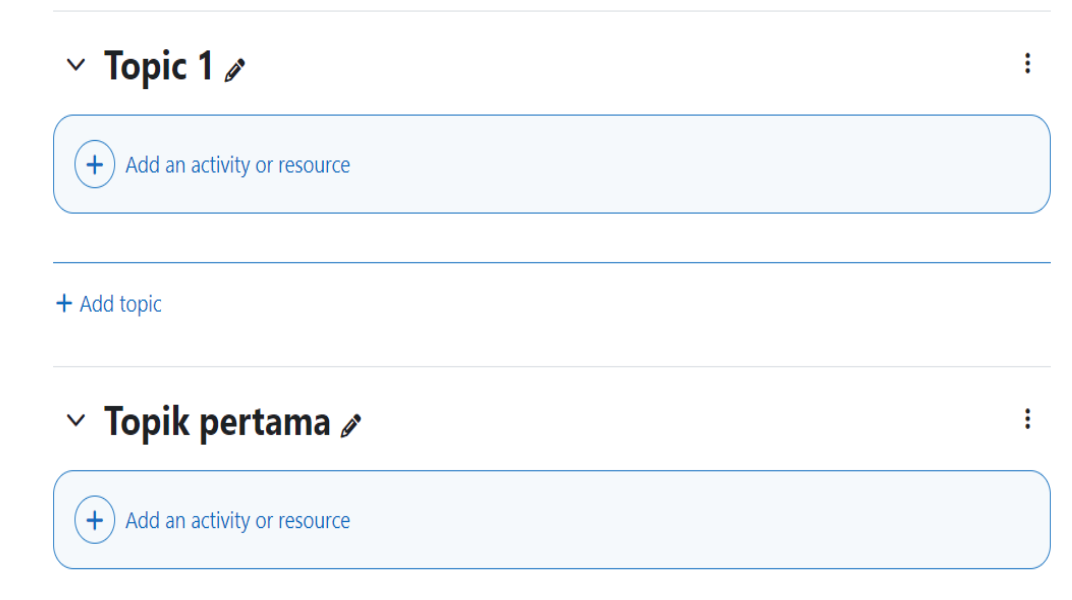

### Silahkan Pilih Menu Quiz

| Starred All | Activities Re              | sources  |                        |                           |                               |
|-------------|----------------------------|----------|------------------------|---------------------------|-------------------------------|
| Assignment  | Book                       | Chat     | िंगे<br>Choice<br>दे ा | Database                  | ित्तु<br>Feedback<br>के ा     |
| File        | Folder                     | Forum    | Glossary               | <b>H</b> 5P<br>☆ <b>3</b> | LMS content<br>package<br>☆ ③ |
| Lesson      | Page                       | Quiz     | SCORM package          | Survey                    | Text and media<br>area<br>☆ ③ |
| URL<br>☆ ⑤  | <mark>₩</mark> wiki<br>☆ 3 | Workshop |                        |                           |                               |

Cara untuk Menambahkan Quiz adalah sebagai Berikut:

- 1. General :
  - a. Silahkan isikan Nama Quiz dan Deskripsi

### ✓ General

| ription | Edit | View         | Inse | rt For | mat To | ools Ta | able F | lelp  |   |   |     |     |
|---------|------|--------------|------|--------|--------|---------|--------|-------|---|---|-----|-----|
|         | 5    | ${\diamond}$ | в    | Ι      | 6      | •       |        | н-р ( | S | S | K 7 | ••• |
|         |      |              |      |        |        |         |        |       |   |   |     |     |
|         |      |              |      |        |        |         |        |       |   |   |     |     |
|         |      |              |      |        |        |         |        |       |   |   |     |     |
|         |      |              |      |        |        |         |        |       |   |   |     |     |

Silahkan Centang kolom Dibawah Deskripsi untuk menampilkan Deskripsi di Tampilan Awal Ujian.

### 2. Timing

a. Silahkan Pilih waktu Mulai dan berakhirnya Suatu ujian.

### Y Timing

| Open the quiz         | □ Enable 22 		 February 		 2024 		 11 		 09 |
|-----------------------|---------------------------------------------|
| Close the quiz        | □ Enable 22 		 February 		 2024 		 11 		 09 |
| Time limit 🔹 😮        | 0 minutes 🗢 🗆 Enable                        |
| When time expires 🛛 🔞 | Open attempts are submitted automatically   |

\$

- b. Silahkan dicentang Pada bagian Open The quiz dan Close the quiz untuk mengaktifkan Quiz. Keterangan Dari Kiri :
  - i. Kolom pertama : Tanggal
  - ii. Kolom Kedua : Bulan
  - iii. Kolom Ketiga : Tahun
  - iv. Kolom Keempat: Jam
  - v. Kolom kelima : Menit
- c. Atau untuk Opsi Kedua Silahkan Untuk mematikan centang pada close quiz , dan centang bagian Time Limit. Time Limit akan aktif ketika OPEN THE QUIZ Sudah mulai, Silahkan isikan Time limt dalam satuan menit .
- d. When Time Expires adalah metode pengumpulan Quiz ketika Waktu pengerjaan sudah habis :

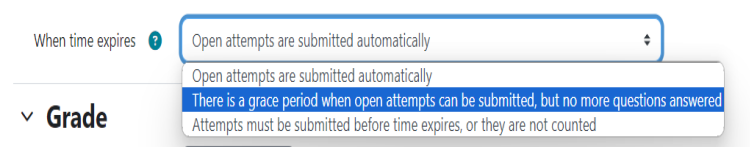

- Open attempts are submitted automatically
   Ujian akan otomatis tertutup ketika waktu sudah habis, mahasiswa yang mengikuti ujian dan statusnya sudah maupun yang belum akan otomatis berakhir dan akan dinilai berdasarkan soal yang sudah terjawab.
- ii. There is a grace period when open attempts can be submitted, but no more questions answered Mahasiswa akan diberikan waktu untuk ReCheck jawaban yang telah dijawab namun mahasiswa tidak diberikan izin untuk menjawab soal yang belum terjawab
- iii. Attempts must be submitted before time expires, or they are not counted

Mahasiswa harus mengumpulkan ujian sebelum waktu berakhir, jika Tidak dikumpulkan maka mahasiswa dianggap tidak melaksanakan Ujian dan dinilai 0

### 3. Grade

| ∨ <b>Gr</b> ade     |                  |
|---------------------|------------------|
| Grade ?<br>category | Uncategorised \$ |
| Grade to pass ?     |                  |
| Attempts allowed    | Unlimited \$     |
| Grading 🔹 🕄 Grading | Highest grade 🗢  |

- a. Grade Category : Silahkan dibiarkan Default.
- Grade To Pass : Nilai Minimal Untuk lulus Ujian. Skala nya adalah 1 10 Bukan 1 – 100, Jadi ketika dosen akan mengisi 70 maka silahkan Isikan 7
- c. Attempts allowed : memberikan Mahasiswa kesempatan beberapa kali untuk melakukan Ujian. Jika hanya 1x Silahkan isikan 1
- d. Grading Method: Penilaian dilihat dari :

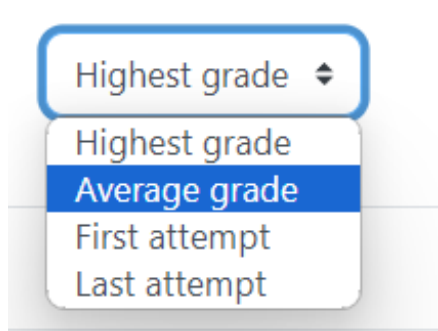

- i. Highest Grade : Nilai Tertinggi (Jika mahasiswa bisa lebih dari 1 x melaksanakan Ujian)
- ii. Average Grade : Nilai Rata-Rata dari ujian
- iii. First Attempt : Nilai dari ujian pertama
- iv. Last Attempt : Nilai dari Percobaan Ujian terkahir.
- e. Untuk Menu yang lain silahkan dibiarkan Default.
- f. Jika Sudah Selesai Silahkan Klik Save And Return To Course atau Save And Display

Send content change notification ?Save and return to course Save and display Cancel

- **g.** Ujian akan otomatis terbuka sesuai dengan Poin "b", jika waktu belum seusai maka ujian tidak akan terbuka.
- 6. Cara Menambah Soal Untuk Quiz

Β.

С.

A. Setelah Selesai Melakukan Langkah ke – 6 maka akan muncul Quiz yang baru saja dibuat . Silahkan Klik nama Ujian

| ✓ Topic 1                                                                                                  | :           |
|----------------------------------------------------------------------------------------------------|-------------|
| Ujian Test<br>Opened: Thursday, 22 February 2024, 11:38 AM Closed: Thursday, 22 February 2024, 11:38 AM    | :           |
| Silahkan Klik Add Questions                                                                                |             |
| <b>Opened:</b> Thursday, 22 February 2024, 11:38 AM<br><b>Closed:</b> Thursday, 22 February 2024, 11:38 AM |             |
| Add question                                                                                               |             |
| Grading method: Highest grade                                                                              |             |
| Cara untuk menambahkan Soal Adalah Sebagai Berikut:                                                        |             |
| /                                                                                                    | 🗌 Shuffle 🔋 |
|                                                                                                    | Add v       |
| 1. Silahkan Klik Icon Pensil untuk mengganti Nama Ujian.                                                   | 🗌 Shuffle 👔 |
|                                                                                                    | Add ~       |
| 2. Lalu Klik Add questions.                                                                                |             |
| Add ~                                                                                                    |             |
| + a new question                                                                                           |             |
| + from question bank                                                                                       |             |
| + a random question                                                                                        |             |

3. Silahkan Untuk memilih/Klik Jenis soal yang sesuai dengan Kebutuhan.Jika sudah Klik Add.

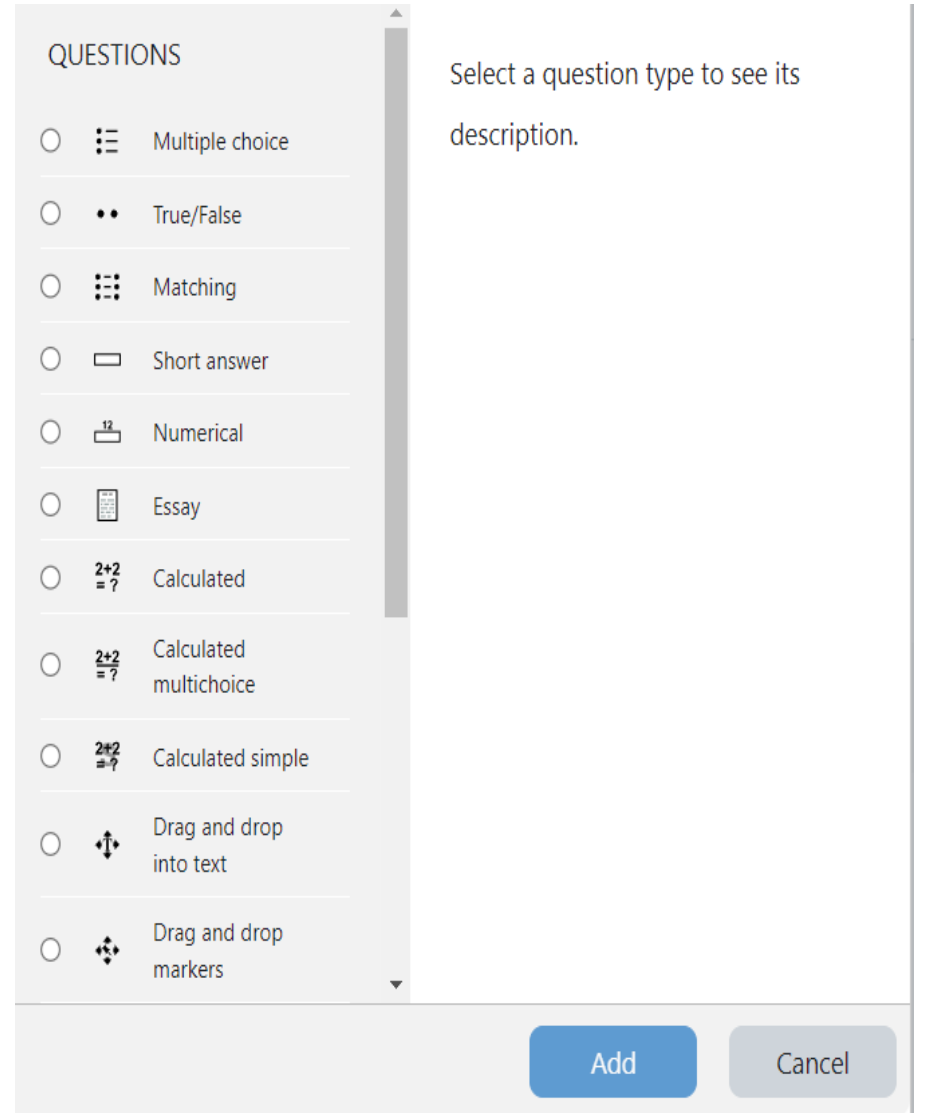

4. Untuk Menambah Soal adalah sebagai Berikut :

| ✓ General                  |   |                                                                                  |          |
|----------------------------|---|----------------------------------------------------------------------------------|----------|
| Category                   |   | Default for Ujan Test 🗣                                                          |          |
| Question name              | 0 |                                                                                  |          |
| Question text              | 0 | Edit View Insert Format Tools Table Help                                         |          |
|                            |   | 为 ♂ B I 図 D 🖢 🛤 ₩ 8 % 🕄 통 문 문 🗐 🕼 결 전 注 🗄                                        |          |
|                            |   |                                                                                  |          |
|                            |   |                                                                                  |          |
|                            |   |                                                                                  |          |
|                            |   |                                                                                  |          |
|                            |   | p Ducrits <b>6</b>                                                               | 9 tinv 🗸 |
| Question status            |   | Ready •                                                                          |          |
| Default mark               | • |                                                                                  | (        |
| General feedback           | 6 |                                                                                  |          |
|                            | Ĭ | bat view inset Format loos labe rep<br>5 순 B I 风 问 ♦ ■ HP & ※ 않 동동동 제 14 동동 문문 ■ |          |
|                            |   |                                                                                  |          |
|                            |   |                                                                                  |          |
|                            |   |                                                                                  |          |
|                            |   | p Owords (                                                                       | ) tiny 🔬 |
| ID number                  | 8 |                                                                                  |          |
| One or multiple answers?   |   | One answer only •                                                                |          |
|                            |   | Shuffle the choices?                                                             |          |
| Number the choices?        |   | a, b, c, _ •                                                                     |          |
| Show standard instructions | 0 | No •                                                                             |          |

a. Silahkan Isikan kolom yang ada dibawah ini.

- i. Pastikan Untuk Menu Kategori isinya adalah Defaul For *NAMA\_UJIAN*
- ii. Questions Name : Nama Pertanyaan Silahkan Isikan saja Nomor 1, Nomor 2....Dst
- iii. Questions Text : Silahkan isikan Pertanyaan Soal, Pada Kolom ini adalah pertanyaan.
- iv. Questions Status : Pilih Ready Saja.
- v. Default Mark : Nilai Pada soal ini, silahkan isikan 1-10 (Jika Benar)
- vi. Menu Setelahnya dibiarkan Default.
- vii. Klik Save Changes
- viii. Selesai
- b. Ketika Selesai membuat soal, sekarang cara membuat Jawaban

### 

### ix. Silahkan Isikan Sesuai dengan yang ditandai Saja

Didalamnya akan ada 5 Opsi (A-E) Silahkan isikan Sesuai dengan Jawaban yang sesuai. Isikan hanya kolom pertama dan kedua saja. **Grade** adalah nilai dari opsi tersebut. Contoh. Opsi A benar Setengah, Silahkan Pilih Grade 50%. Jika Opsi B benar maka Pilih Grade 100%. Jika opsi yang lain tidak ada nilainya maka kosongkan saja atau **NONE** 

- x. Opsi Berikutnya silahkan Dibiarkan Default.
- xi. Klik Save Changes
- xii. ULANGI POIN "C" JIKA AKAN MENAMBAH SOAL.

### Tutorial Bagi Mahasiswa

| Tampilan Dashboard Mahasiswa ketika sudah Log | gin |
|-----------------------------------------------|-----|
|-----------------------------------------------|-----|

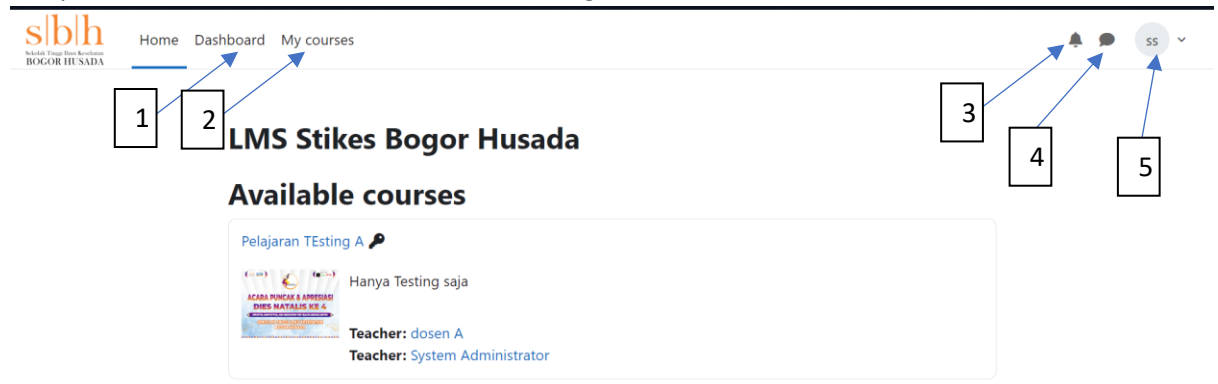

Tampilan Mahasiswa ketika sudah login. Sama seperti tampilan awal hanya saja terdapat beberapa menu.

E. Nomor 1. Dashboard. Dashboard adalah Rangkuman dari beberapa menu dalam 1 Page.

| imeline                       |              |             |                         |                       |           |                               |
|-------------------------------|--------------|-------------|-------------------------|-----------------------|-----------|-------------------------------|
| Next 7 day                    | vs × Sort by | / dates   🗸 | Searc                   | h by activity typ     | e or name |                               |
|                               |              |             |                         |                       |           |                               |
|                               |              | No          | o activities require    | action                |           |                               |
|                               |              |             |                         |                       |           |                               |
|                               |              |             |                         |                       |           |                               |
| alendar                       |              |             |                         |                       |           | _                             |
| alendar<br>All courses        | 5 <b>\$</b>  |             |                         |                       |           | New ever                      |
| All courses                   | 5 🗢          |             | February 20             | 24                    |           | New ever<br>March             |
| All courses<br>January<br>Mon | 5 ¢<br>Tue   | Wed         | February 20             | 24<br>Fri             | Sat       | New ever<br>March<br>Sun      |
| All course:<br>January<br>Mon | Tue          | Wed         | February 20<br>Thu<br>1 | <b>24</b><br>Fri<br>2 | Sat<br>3  | New ever<br>March<br>Sun<br>4 |

Pada Tampilan Dashboard terdapat beberapa menu seperti digambar:

- 1. Timeline : Menunjukan aktifitas seperti tugas ataupun ujian yang sedang berjalan
- 2. Calender : Menunjukan Aktifitas sesuai dengan Kalender yang telah ditentukan oleh dosen atau Admin. Mahasiswa pun bisa menandai Tanggal Aktifitas sendiri tanpa menggangu pengguna lain.
- F. Nomor 2. My Courses. Tampilan untuk Kumpulan Matkul yang sedang berlangsung atau sedang diambil.

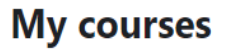

### Course overview

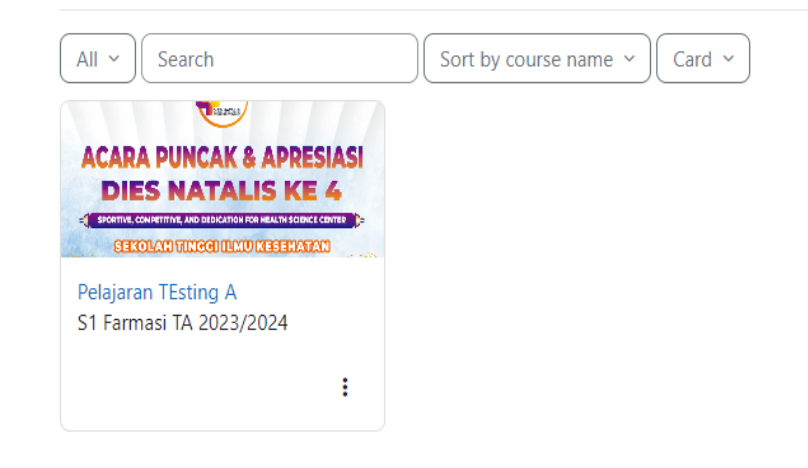

Pada menu my course akan Terlihat matkul yang diambil oleh mahasiswa.

**G.** Nomor 3. Notifikasi. Notifikasi digunakan ketika ada Teman yang menambahkan anda sebagai teman/kontaknya atau terdapat ujian yang baru dari dosen.

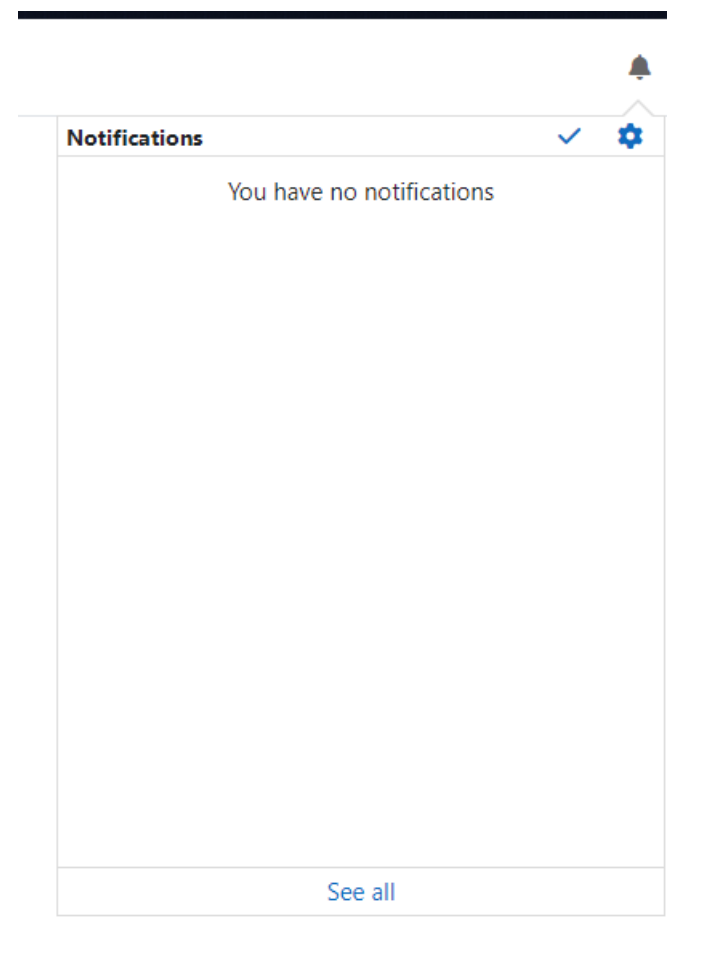

Pada bagian Notifikasi akan muncul jika ada aktifitas baru atau suatu *Event* ketika di *Tag* oleh dosen atau Akun mahasiswa Lain.

**H.** Nomor **4.** Chat. Chat digunakan untuk berdiskusi antar mahasiswa atau mahasiswa dengan dosen.

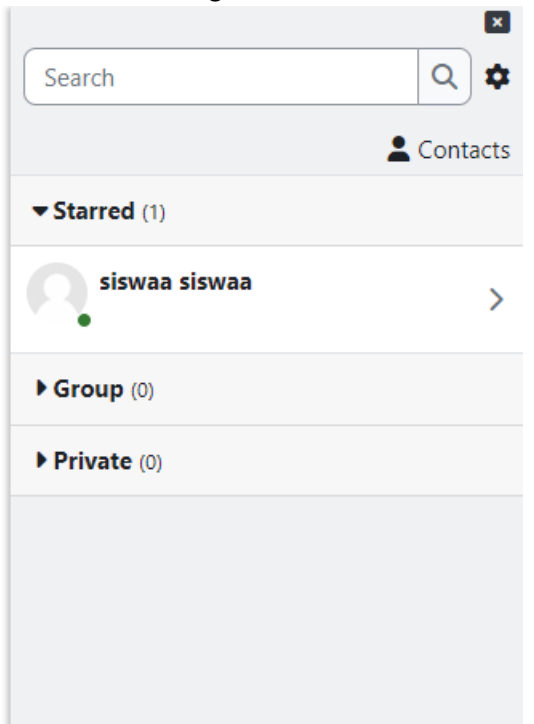

Pada menu Chat menunjukan kontak yang bisa anda chat serta bisa berdiskusi dengan Dosen dan Mahasiswa lain (Jika diizinkan untuk membuat grup chat pada matkul tersebut)

I. Nomor 5. Profile. Dalam menu ini terdapat beberapa hal yang cukup penting mengenai Biodata anda.

| Profile       |  |
|---------------|--|
| Grades        |  |
| Calendar      |  |
| Private files |  |
| Reports       |  |
| Preferences   |  |
| Log out       |  |

Pada Menu Profile akan muncul beberapa sub-menu yang lebih lengkap 3. Profile

| siswaa siswaa $\wp$ Messag<br>SS                                                                                                    | Reset page to default                                                                                                    |
|----------------------------------------------------------------------------------------------------|----------------------------------------------------------------------------------------------------|
| User details<br>Edit profile<br>Email address<br>siswaa@sbh.ac.id (Visible to other course<br>participants)<br>Country<br>Indonesia<br>City/town<br>Bogor<br>Timezone<br>Asia/Jakarta | Miscellaneous<br>Blog entries<br>Forum posts<br>Forum discussions<br>Learning plans<br>Reports<br>Browser sessions<br>Grades overview                            |
| Privacy and policies<br>Data retention summary<br>Course details<br>Course profiles<br>Pelajaran TEsting A                                                                            | Login activity<br>First access to site<br>Friday, 2 February 2024, 9:17 AM (13 days 4 hours)<br>Last access to site<br>Thursday, 15 February 2024, 2:02 PM (now) |

- p. User Detail
  - i. Edit Profile : untuk editing proile jika ada bagian yang tidak sesuai, didalamnya terdapat Sub-Submenu seperti dibawah ini

| Preferences / Edit profile  |            |
|-----------------------------|------------|
| siswaa siswaa $\wp$ Message |            |
| siswaa siswaa               |            |
|                             | Expand all |
| > General                   |            |
| > User picture              |            |
| > Additional names          |            |
| > Interests                 |            |
| > Optional                  |            |
| Update profile Cancel       |            |
| 0 Required                  |            |

Dimana General adalah bagian umum seperti nomor HP nama lengkap Email DLL, Sedangnkan untuk User picture adalah menu untuk mengganti Poto Profile, Additional Names adalah nama panggilan setiap akun, interest adalah Ketertarikan anda terhadap sesuatu, dan optional berisikan tentang Nomor hp kedua, email kedua, DLL

ii. Dan beberapa menu Hanya menampilkan apa yang telah diisikan.

### q. Privacy And Policies

Pada Sub menu Privacy And Policies adalah menu dimana hanya berisikan Ketentuan dan keamanan privasi bagi akun yang menggunakan Moodle.

### r. Course Details

Course Details Berisikan Menu yang menunjukan Detail dari masing-masing Matkul yang telah diambil. Didalamnya pengguna bisa melihat participant, Nilai, Aktifitas, dan Blog yang telah ditulis oleh Dosen.

### s. Miscellaneous

Sub menu ini Adalah kumpulan Menu yang bisa berguna dan membantu diskusi antar grup seperti, membuat BLOG, diskusi antar forum dan rencana pembelajaran

### i. Blog Entries

Jika Pengguna Klik "Blog Entries" akan muncul tampilan awal seperti gambar.

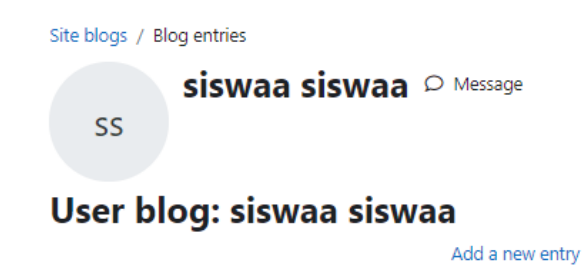

Dalam tampilan ini menunjukan kumpulan Blog yang telah ditulis oleh mahasiswa, Blog bisa bersifat terbuka atau tertutup (<u>DILARANG KERAS UNTUK</u> <u>MEMBUAT BLOG YANG BERSIFAT SARA)</u>

Untuk membuat Blog silahkan Klik Add A New Entry.

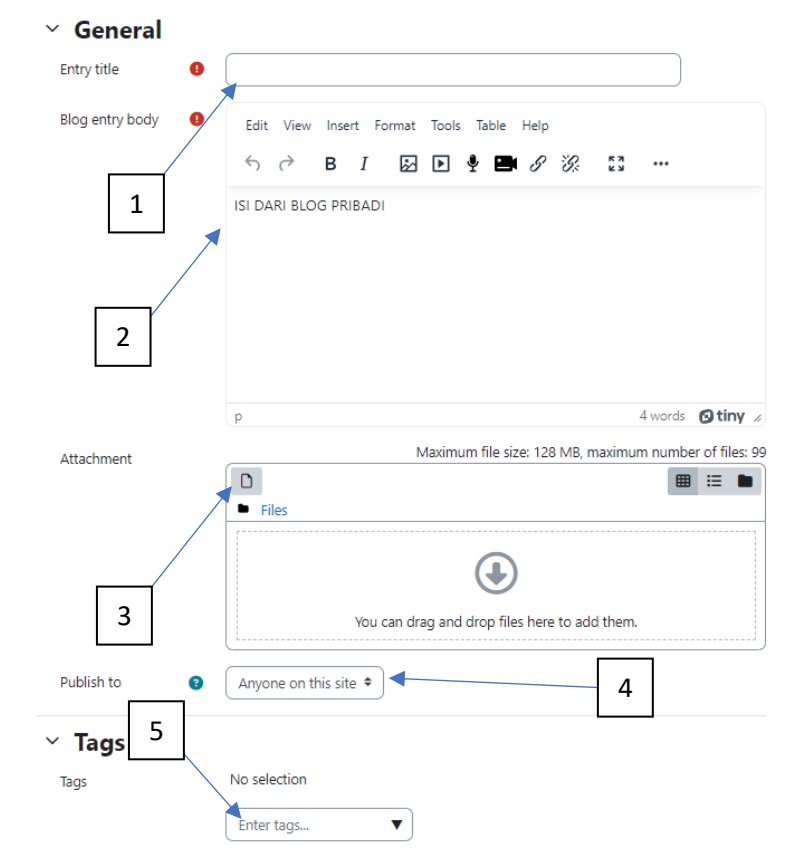

Maka akan muncul form-form yang harus diisi seperti digambar.

Keterangan Untuk Nomor :

- 1. Judul Dari Blog yang akan dibuat,
- 2. Isi dari Blog yang dibuat, Bisa menyisikan Gambar ,Audio, Video dan LINK,
- 3. Lampiran-Lampiran blog yang diperlukan,
- 4. Sifat publish untuk Umum atau tertutup,
- 5. Tag untuk Blog (#).

6. Jika sudah selesai klik Save Changes

### ii. Forum Post

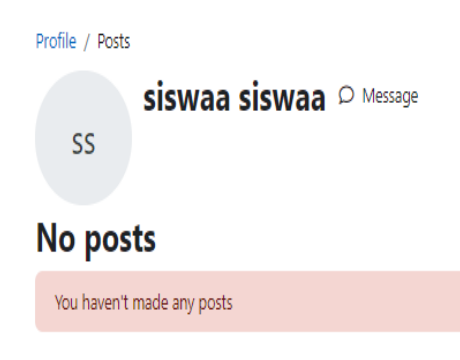

Forum Post adalah Postingan dari masing-masing Dosen/Admin untuk mengadakan Form Diskusi dari masing-masing Matkul. Х

### 4. Grades

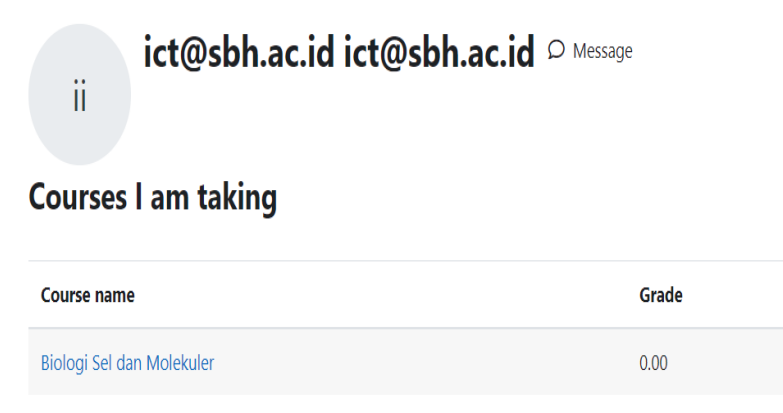

Grades adalah menu yang berisikan Nilai dari Course yang telah diikuti , nilai bisa terdiri dari ujian, mengikuti Pelajaran dan Quiz. Nilai bisa dilihat dalam menu ini ketika dosen sudah memberikan nilai individual kepada mahasiswa.

### 5. Private Files

| Sidd Togilin Kodan<br>BOGOR HUSADA | Home                                                            | Dashboard | My courses |  |  |              |                     |                           |       |  |
|------------------------------------|-----------------------------------------------------------------|-----------|------------|--|--|--------------|---------------------|---------------------------|-------|--|
|                                    | ii ict@sbh.ac.id ict@sbh.ac.id ♀ Message<br>Private files       |           |            |  |  |              |                     |                           |       |  |
|                                    | Files Maximum size for new files: 100 MB, overall limit: 100 MB |           |            |  |  |              | J                   |                           |       |  |
|                                    |                                                                 |           |            |  |  | 0            |                     |                           | ⊞ ≔ 🖿 |  |
|                                    |                                                                 |           |            |  |  | Files        |                     |                           |       |  |
|                                    |                                                                 |           |            |  |  |              | You can drag and dr | op files here to add ther | n.    |  |
|                                    |                                                                 |           |            |  |  | Save changes | Cancel              |                           |       |  |

Private Files adalah menu yang berisikan Upload file pemilik akun. Pada menu private files ini tidak bisa diakses oleh siapapun kecuali pemilik akun itu sendiri. Dihimbau untuk pengguna akun untuk upload file yang bersifat akademik dan kepentingan kampus. DILARANG UPLOAD FILE PRIBADI SEPERTI KTP,KK,FILE YANG BERISI INFORMASI SENSITIF (PIN ATM, KARTU KREDIT),FILE YANG BERISIKAN SARA. Kami dari pengembang tidak bertanggung jawab atas bocornya data tersebut.

6. Logout Keluar Dari Akun.

### Penutup

Demikianlah tutorial singkat tentang penggunaan Moodle versi terbaru. Sebagai pengguna Moodle, Anda dapat memanfaatkan platform ini untuk memperdalam pengetahuan dan keterampilan Anda secara daring. Pastikan untuk selalu mengikuti petunjuk dari pengajar atau Dosen Anda, dan gunakan fitur-fitur yang disediakan untuk berpartisipasi aktif dalam pembelajaran.

Jangan ragu untuk menjelajahi setiap modul, tugas, dan forum diskusi dalam kursus Anda. Mengunggah tugas, berkomunikasi dengan sesama peserta, dan memanfaatkan sumber daya yang tersedia akan membantu Anda mendapatkan pengalaman belajar yang lebih baik.

Apabila Anda mengalami kesulitan atau pertanyaan, segera hubungi ICT (Pak Hadi atau Pak Rival) . Semoga tutorial ini membantu Anda untuk menggunakan Moodle dengan lebih efektif. Selamat belajar!

## INFORMATION COMUNICATION TECHNOLOGY STIKES BOGOR HUSADA

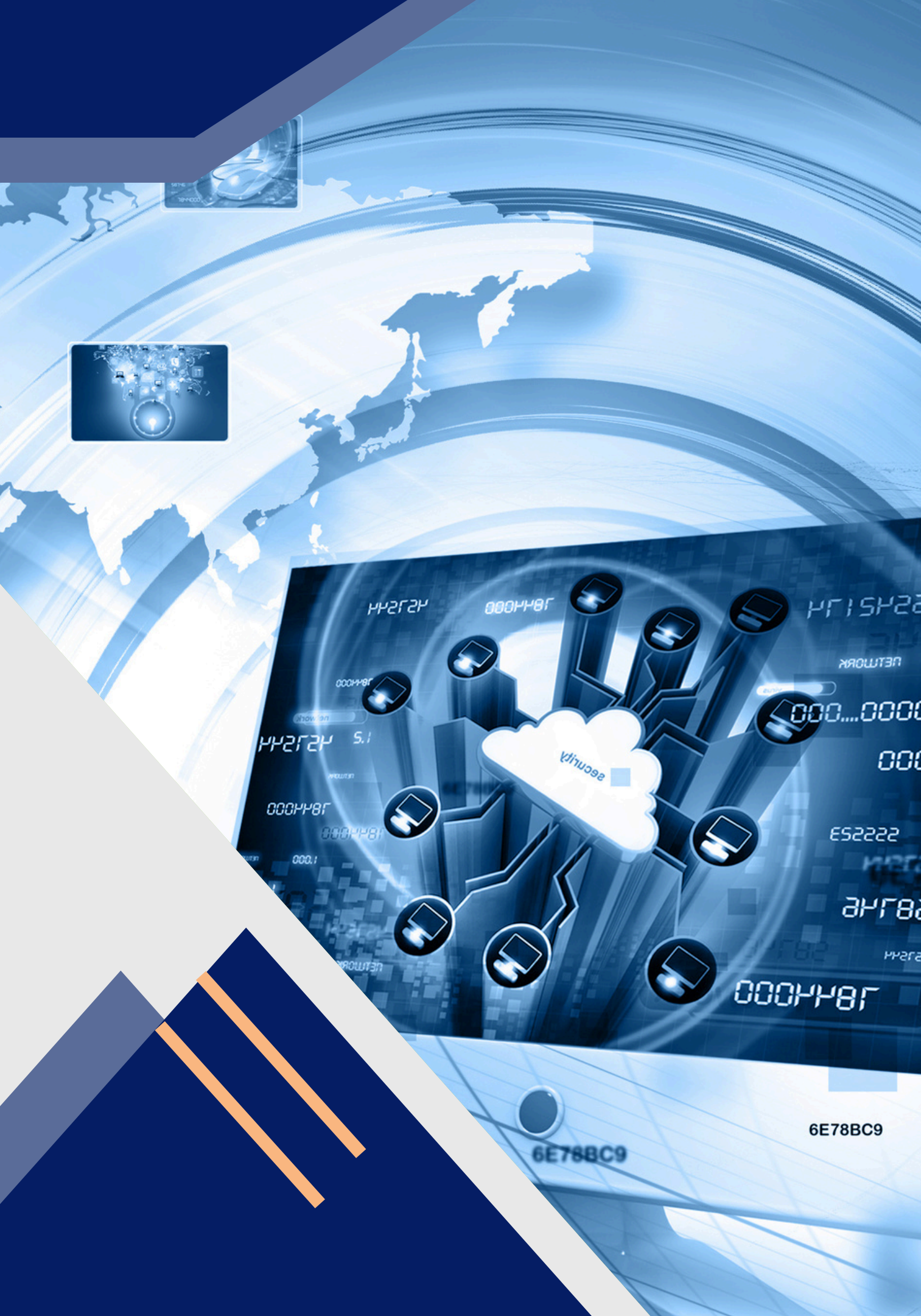

- TAMPILAN MATKUL TERLALU **BANYAK DI LMS ?**
- BINGUNG MANA MATKUL YANG **SUDAH SELESAI DAN MASIH BERJALAN**?
- PENGEN HAPUS TAPI TAKUT **MATERINYA HILANG ?**
- MALES DOWNLOAD MATERI **KARNA PENYIMPANAN PENUH ?**

Zat Gizi

### ∠κuler (B)

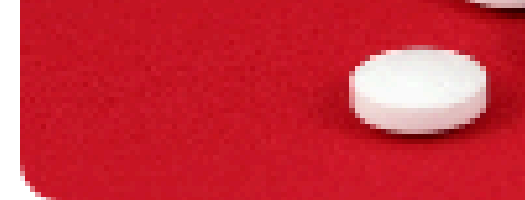

### Farmakokineti

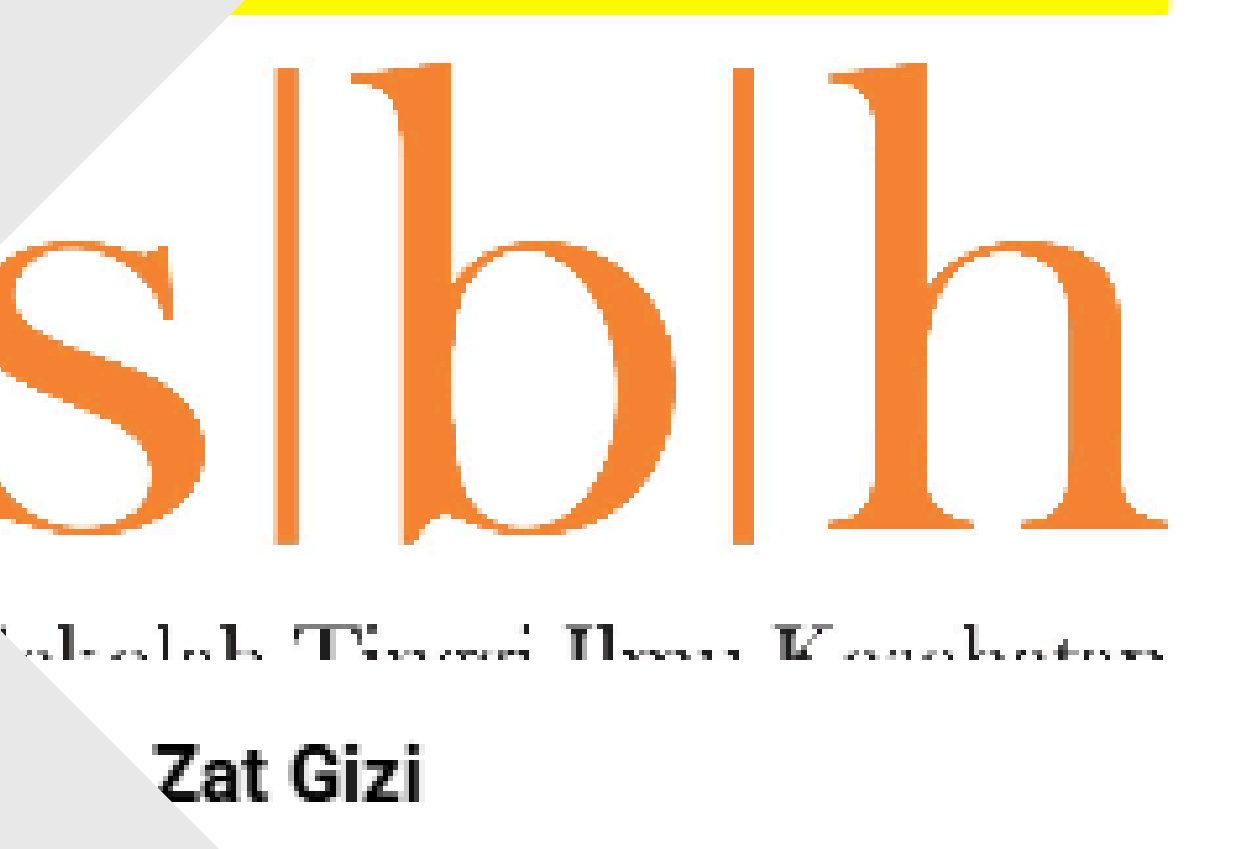

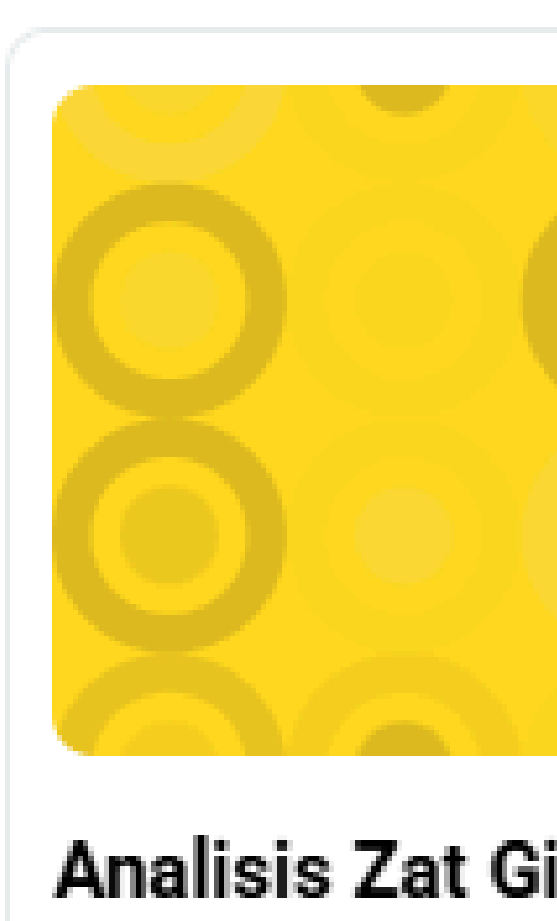

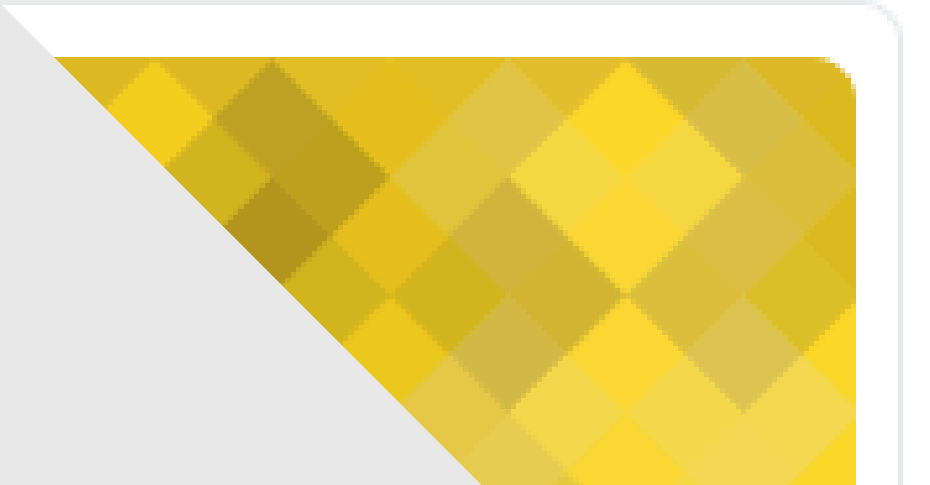

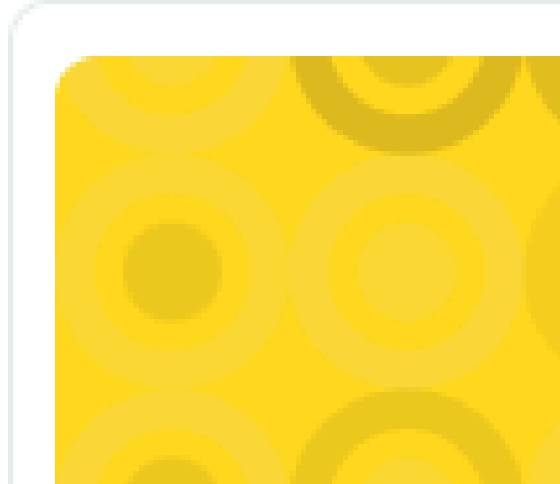

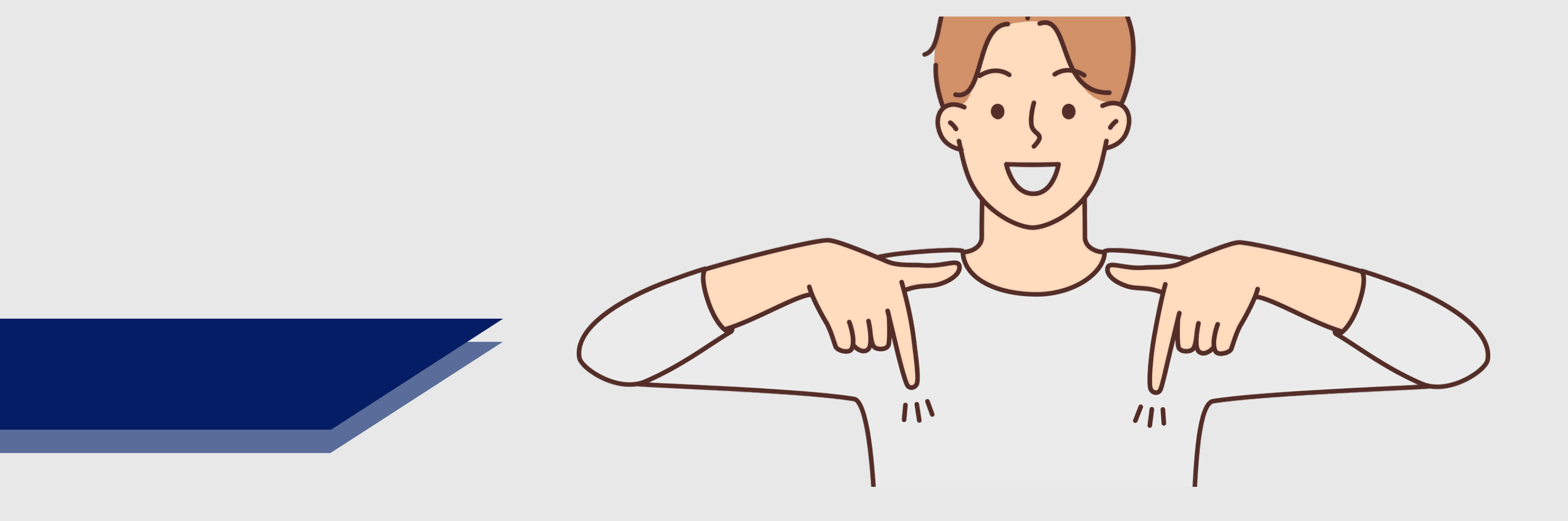

## **SIMAK CARANYA !**

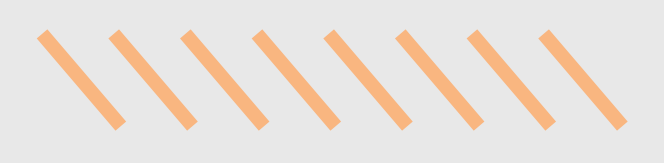

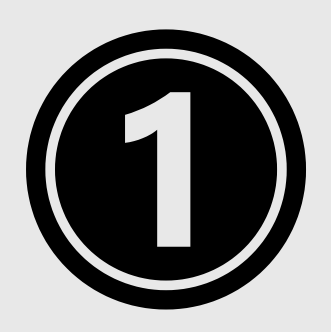

# PASTIKAN TELAH BERHASIL LOGIN DAN SUDAH MELIHAT TAMPILAN DASHBOARD ATAU MYCOURSE (JIKA LUPA PASSWORD ADA DIHALAMAN DEPAN LOGIN SILAHKAN IKUTI INSTRUKSINYA )

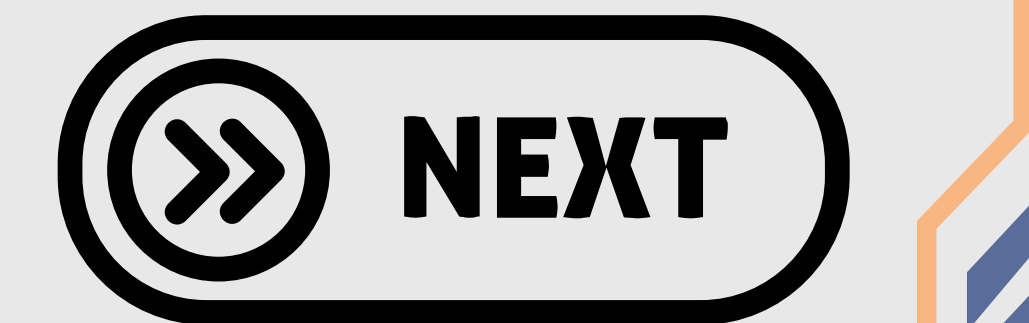

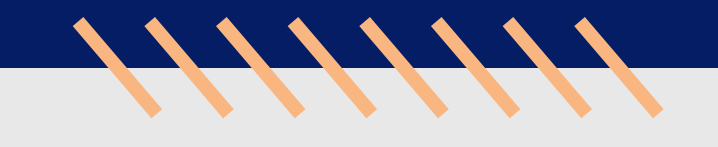

SORT BY COURSE NAME V

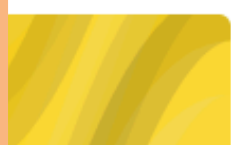

Biologi Sel dan Molekuler (B) S1 Far Angkatan 2023 (B)

SUMMARY

Farmakokinetik (B) S1 Far Angkatan 2023 (B)

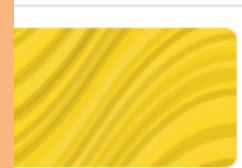

Kimia Fisika (B) S1 Far Angkatan 2023 (B)

Analisis Data Pangan Gizi S1 Giz 0% complete

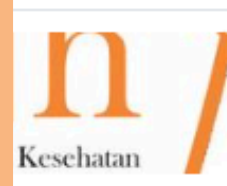

Analisis Sediaan Farmasi S1 Far Angkatan 2021

Analisis Sediaan Farmasi S1 Far Angkatan 2022

# PASTIKAN TAMPILANNYA Adalah list atau summary

# LALU LIHAT DISEBELAH KANAN LAYAR SEBARIS DENGAN MATAKULIAH TERDAPAT TITIK 3

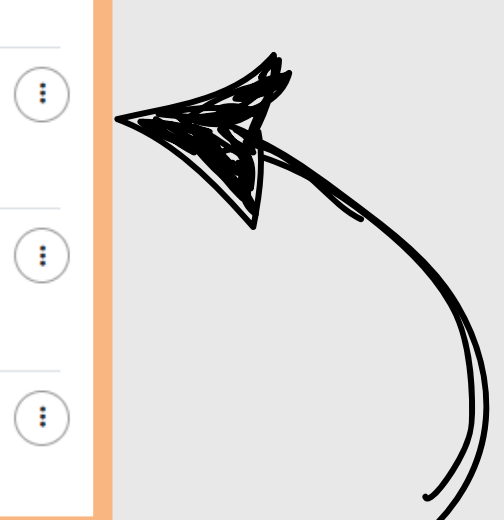

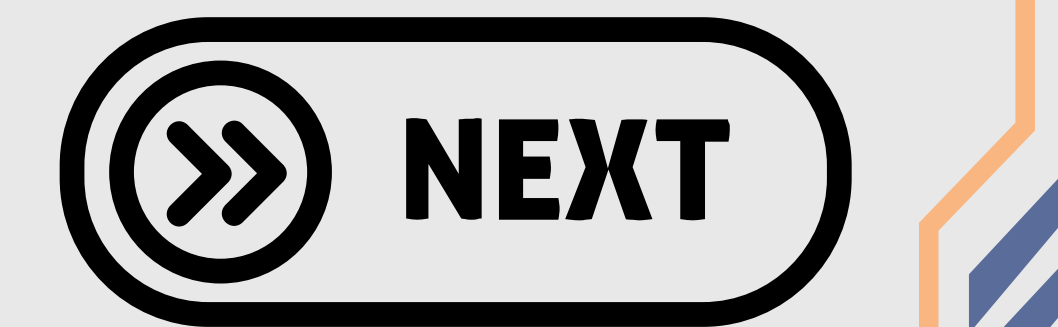

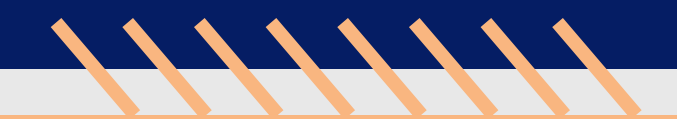

Star this c

# SILAHKAN KLIK TITIK 3 DI **MATAKULIAH YANG AKAN DISEMBUNYIKAN DAN KLIK "REMOVE FROM VIEW"**

# Remove from view

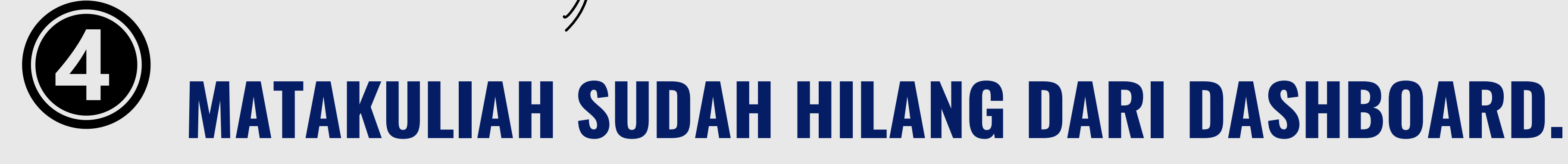

silahkan ulangi proses untuk matakuliah yang sudah selesai

(proses ini bukan menghapus matkul hanya saya "Disembunyikan" dari tampilan dashboard. apakah bisa untuk melihat materi lagi? Bisa banget , silahkan ikuti slide berikutnya.

NEX

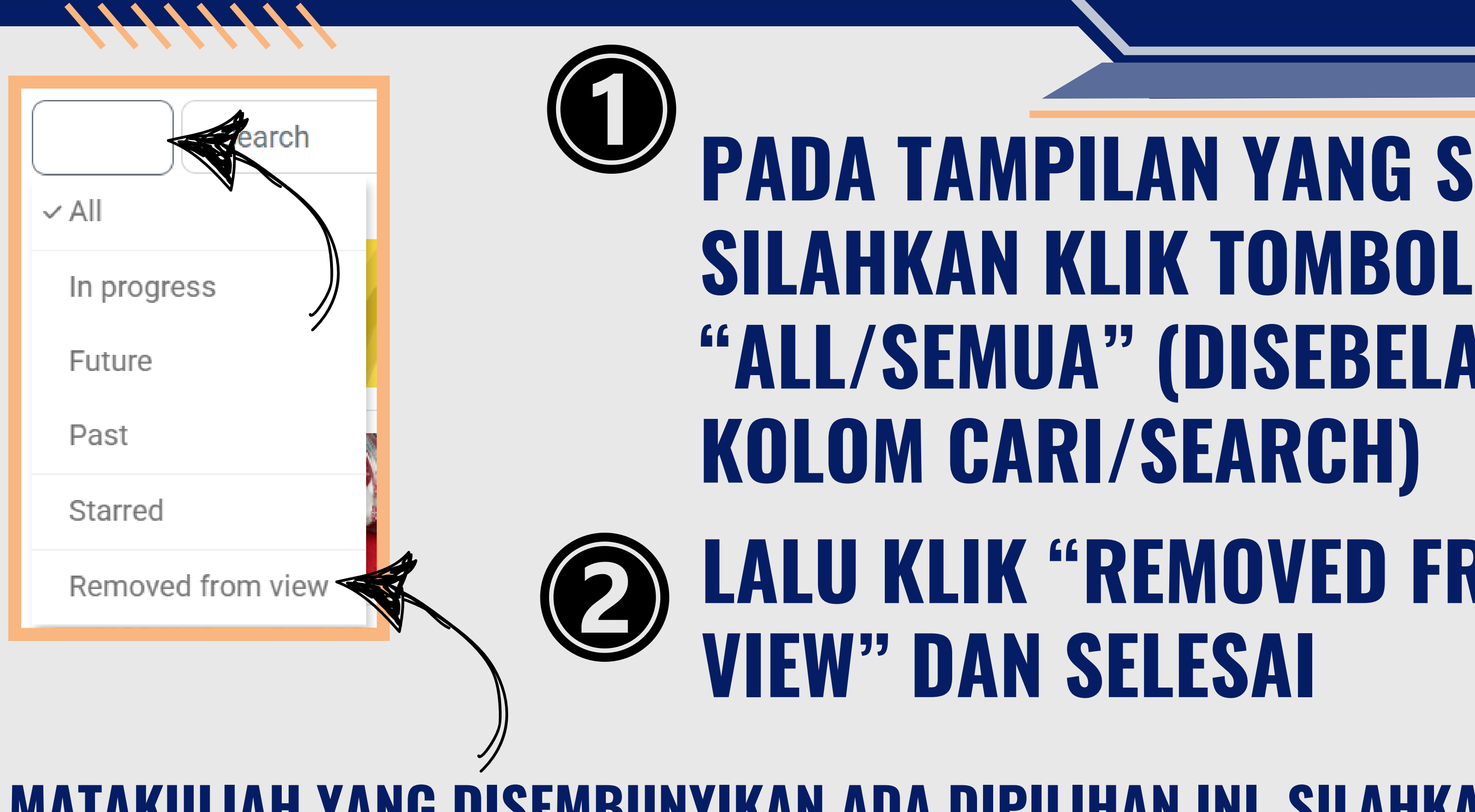

MATAKULIAH YANG DISEMBUNYIKAN ADA DIPILIHAN INI, SILAHKAN **UNTUK MENYESUAIKAN MATKUL YANG SUDAH SELESAI DAN MASIH BERJALAN AGAR TAMPILAN LEBIH RAMPING DAN RAPIH** 

# PADA TAMPILAN YANG SAMA, "ALL/SEMUA" (DISEBELAH LALU KLIK "REMOVED FROM

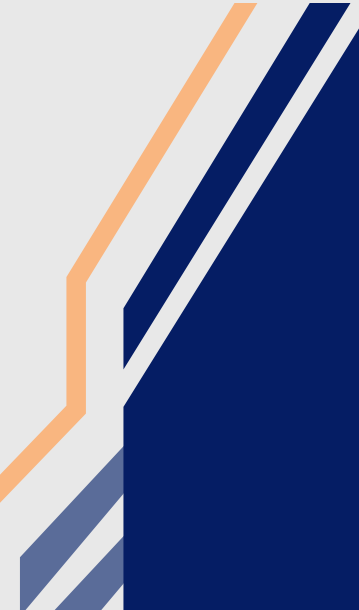

# THANK YOU

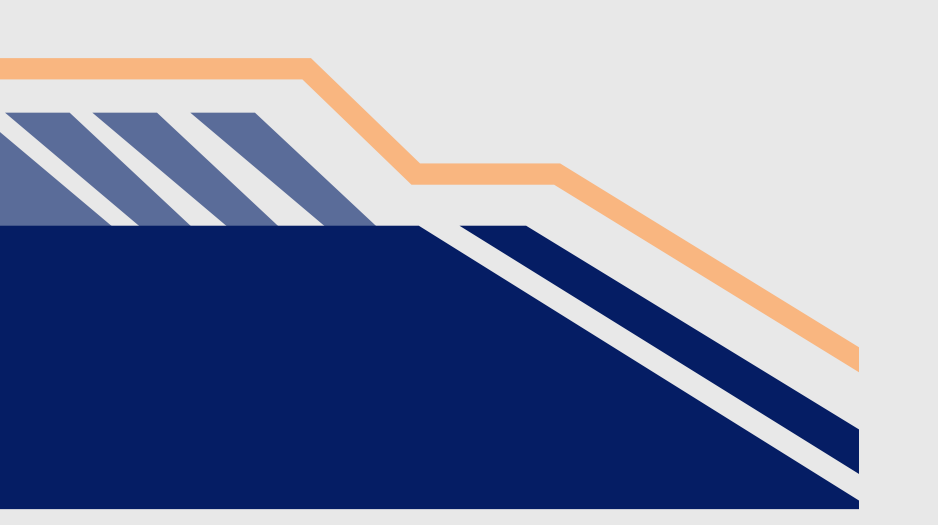

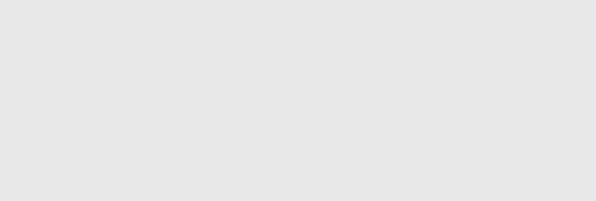

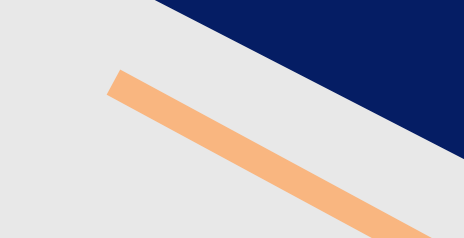